# Manual de usuario

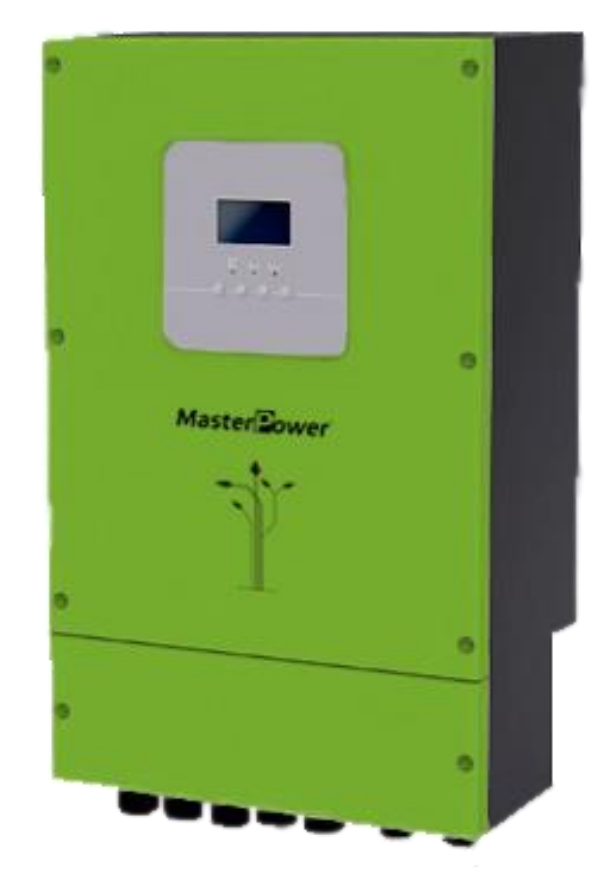

## Inversor FV híbrido LV 6KW MF-OME-WP-LV6K

Versión: 1.5

# Índice

| ACERCA DE ESTE MANUAL                                | 1  |
|------------------------------------------------------|----|
| Propósito                                            | 1  |
| Aplicación                                           | 1  |
| INSTRUCCIONES DE SEGURIDAD                           | 1  |
| INTRODUCCIÓN                                         | 2  |
| Descripción del producto                             | 3  |
| INSTALACIÓN                                          | 4  |
| Desembalaje y revisión                               | 4  |
| Preparación                                          | 4  |
| Montaje de la unidad                                 | 4  |
| Conexión de la batería                               | 5  |
| Conexión de entrada/salida de CA                     | 6  |
| Conexión FV                                          | 8  |
| Montaje final                                        | 9  |
| Conexiones de comunicación                           | 10 |
| Señal de contacto seco                               | 10 |
| FUNCIONAMIENTO                                       | 11 |
| Encendido/apagado                                    | 11 |
| Panel de funcionamiento y de visualización           | 11 |
| Iconos de la pantalla LCD                            |    |
| Configuración del LCD                                | 14 |
| Pantalla LCD                                         |    |
| Descripción del modo de funcionamiento               | 25 |
| ESPECIFICACIONES                                     | 29 |
| RESOLUCIÓN DE PROBLEMAS                              | 30 |
| Apéndice I: Función paralela                         | 32 |
| Apéndice II: Instalación de la comunicación BMS      | 43 |
| Apéndice III: Tabla aproximativa de tiempo back-up   | 50 |
| Apéndice IV: Guía de funcionamiento del módulo Wi-fi | 51 |

## ACERCA DE ESTE MANUAL

### Propósito

Este manual describe el montaje, la instalación, el funcionamiento y la resolución de problemas de esta unidad. Lea detenidamente el manual antes de montar y poner en funcionamiento la unidad. Guárdelo para referencias futuras.

### Aplicación

Este manual proporciona directrices de seguridad e instalación, así como información sobre herramientas y cableado.

## **INSTRUCCIONES DE SEGURIDAD**

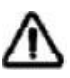

# ADVERTENCIA: Este capítulo contiene instrucciones importantes de seguridad y funcionamiento. Lea y guarde este manual para referencias futuras.

- 1. Antes de usar la unidad, lea todas las instrucciones e indicaciones de advertencia de la unidad, de las baterías y todas las secciones pertinentes de este manual.
- 2. **PRECAUCIÓN** --Para reducir el riesgo de daños, cargue solo baterías recargables de litio-ferrosfato de ciclo profundo. Otros tipos de baterías podrían explotar y causar daños personales y materiales.
- No desmonte la unidad. Llévela a un centro de reparación cualificado cuando necesite una revisión o reparación. Montarla de nuevo de una forma incorrecta conlleva riesgo de descargas eléctricas o incendio.
- 4. Para reducir el riesgo de descarga eléctrica, desconecte todos los cables antes de cualquier tipo de mantenimiento o limpieza. Apagar la unidad no reducirá este riesgo.
- 5. **PRECAUCIÓN** Solo personal cualificado puede instalar este equipo de baterías.
- 6. **NUNCA** cargue una batería congelada.
- Para un funcionamiento óptimo de este inversor/cargador, siga las especificaciones obligatorias al seleccionar un tamaño de cable adecuado. Es muy importante para el funcionamiento correcto del inversor/cargador.
- 8. Tenga mucho cuidado al trabajar con herramientas de metal sobre o alrededor de baterías. Existe un riesgo potencial de que se caiga una herramienta, salten chispas y se produzca un cortocircuito en la batería u otras partes eléctricas, lo que podría causar una explosión.
- 9. Siga estrictamente el procedimiento de instalación cuando quiera desconectar terminales de CA o de CC. Consulte la sección de INSTALACIÓN del manual para más detalles.
- 10. Los fusibles se proporcionan como protección contra sobrecorriente en el suministro de la batería.
- 11. INSTRUCCIONES DE TOMA A TIERRA Este inversor/cargador debe debe conectarse a un sistema de cableado con toma a tierra permanente. Asegúrese de cumplir con las especificaciones y la regulación local al instalar el inversor.
- 12. NUNCA provoque un cortocircuito en la salida de CA o la entrada de CC. NO se conecte a la red si la entrada de CC tiene un cortocircuito.
- 13. **iAdvertencia!** Solo el personal cualificado puede utilizar este equipo. Si persisten errores tras utilizar la tabla de resolución de problemas, envíe este inversor/cargador a su proveedor local o al servicio técnico para su mantenimiento.

## INTRODUCCIÓN

Este inversor fotovoltaico híbrido suministra energía a las cargas conectadas utilizando energía fotovoltaica, energía de la red eléctrica y energía de la batería.

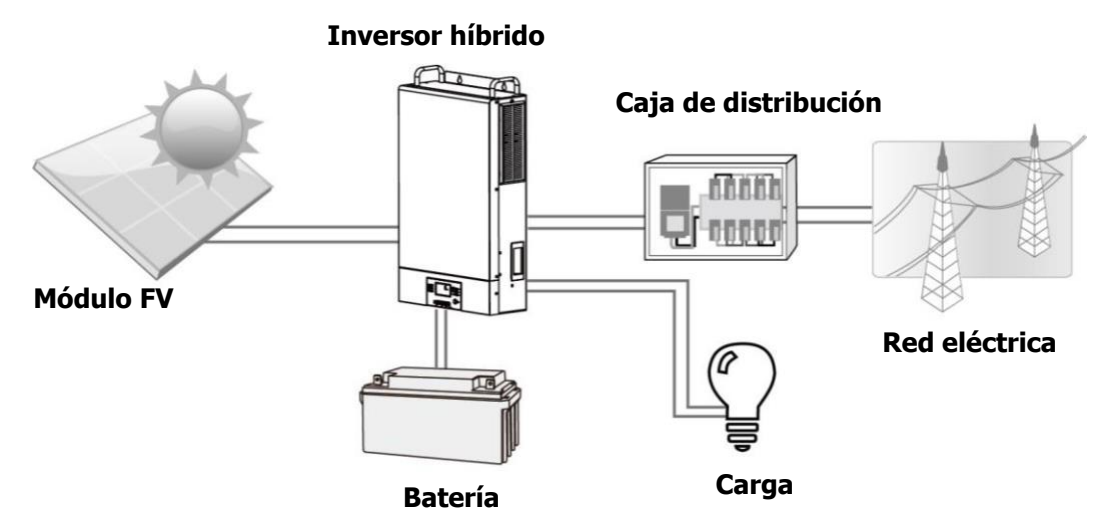

Figura 1. Descripción general de un sistema fotovoltaico híbrido básico

Este inversor híbrido esta diseñado para generar energía continua obtenida de los módulos solares fotovoltaicos (paneles solares), de la batería y de la red eléctrica dependiendo de la circunstancia energética. Cuando la tensión de entrada MPP de los módulos FV se encuentra dentro de un rango aceptable (consulte las especificaciones para más detalles), este inversor es capaz de generar energía para alimentar la red eléctrica y cargar la batería. **Bajo ningún concepto conecte los terminales positivos y negativos del panel solar a tierra.** La figura 1 muestra una imagen sencilla de un sistema solar común con este inversor híbrido.

### Descripción del producto

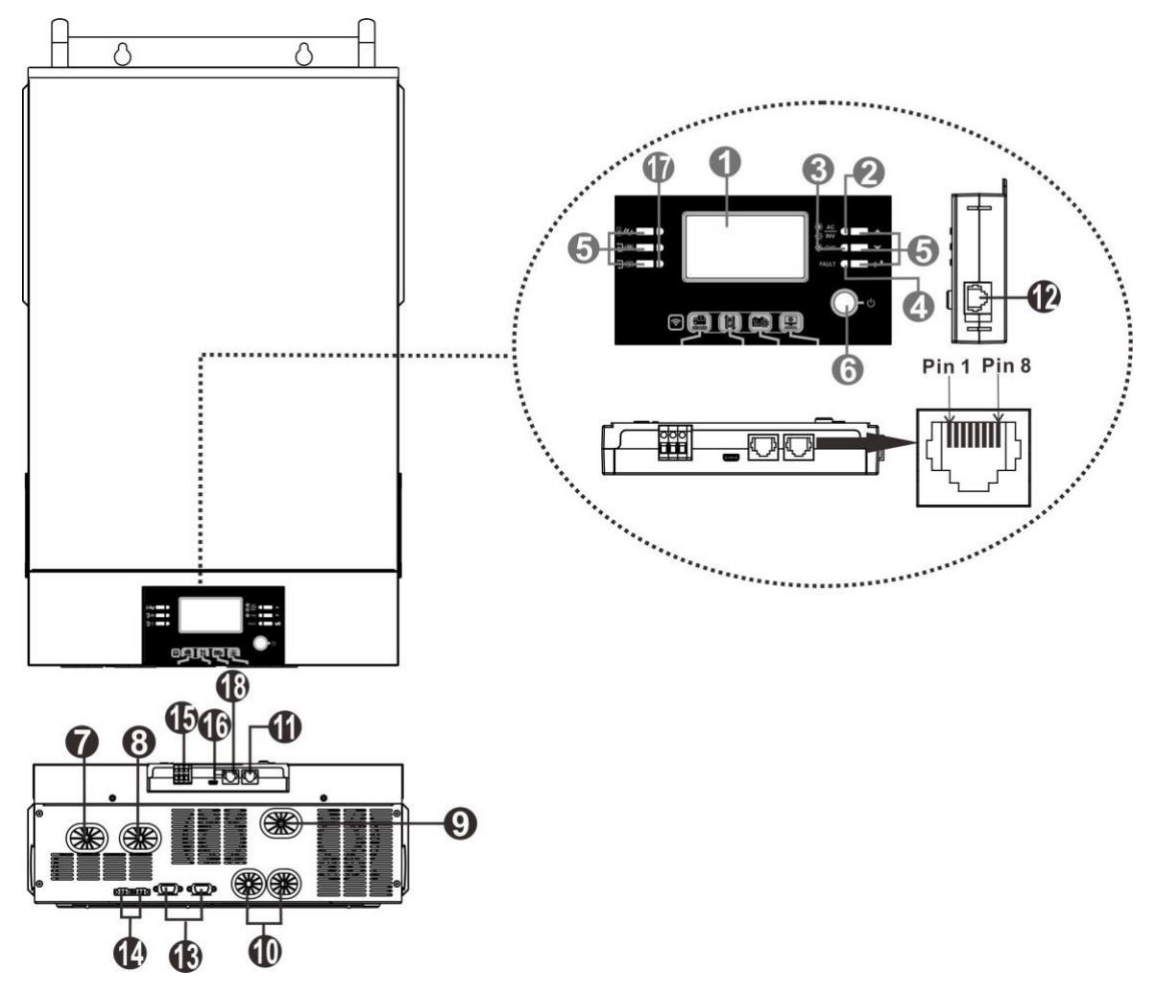

**NOTA:** Para la instalación y puesta en marcha del modelo paralelo, consulte la otra guía de instalación para obtener más información.

- 1. Pantalla LCD
- 2. Indicador de estado
- 3. Indicador de carga
- 4. Indicador de fallo
- 5. Botones de función
- 6. Interruptor de encendido/apagado
- 7. Conectores de entrada de CA
- 8. Conectores de salida de CA (conexión de carga)
- 9. Conectores FV
- 10. Conectores de la batería
- 11. Puerto de comunicación RS-232
- 12. Puerto de comunicación remoto del panel LCD
- 13. Puerto de comunicación paralelo (solo para el modelo paralelo)
- 14. Puerto de comunicación compartida (solo para el modelo paralelo)
- 15. Contacto seco
- 16. Puerto de comunicación USB
- 17. Indicadores LED para la función USB/ Temporizador de la fuente de salida prioritaria/ Ajuste de la fuente prioritaria del cargador
- 18. Puerto de comunicación BMS: CAN, RS-485 o RS-232

## INSTALACIÓN

## Desembalaje y revisión

Antes de la instalación, revise la unidad. Asegúrese de que no haya nada dañado dentro del embalaje. Dentro del paquete deben estar los siguientes productos:

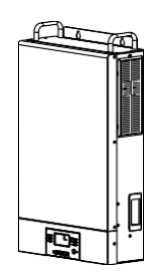

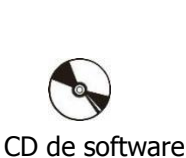

Manual

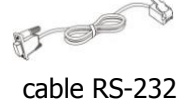

Inversor

## Preparación

Antes de conectar el cableado, retire la tapa de la parte inferior quitando cuatro tornillos como se muestra más abajo.

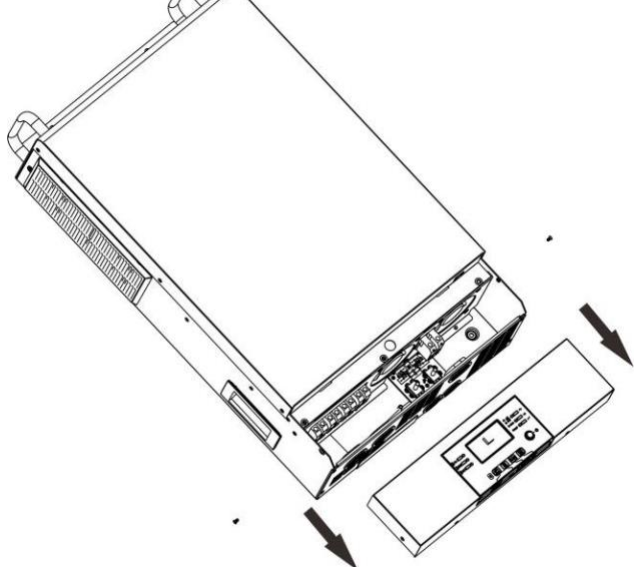

## Montaje de la unidad

Tenga en cuenta lo siguiente antes de elegir el lugar de instalación:

- No monte el inversor sobre materiales de construcción inflamables.
- Móntelo sobre una superficie sólida.
- Instale el inversor a la altura de los ojos para poder leer la pantalla LCD en todo momento.
- La temperatura ambiente debe estar entre 0 °C y 55 °C para garantizar un funcionamiento óptimo.
- Se recomienda colocar el equipo de forma vertical en la pared.
- Asegúrese de mantener otros objetos y superficies como se muestra en la imagen de la derecha para garantizar una disipación suficiente del calor y disponer de espacio suficiente para retirar los cables.

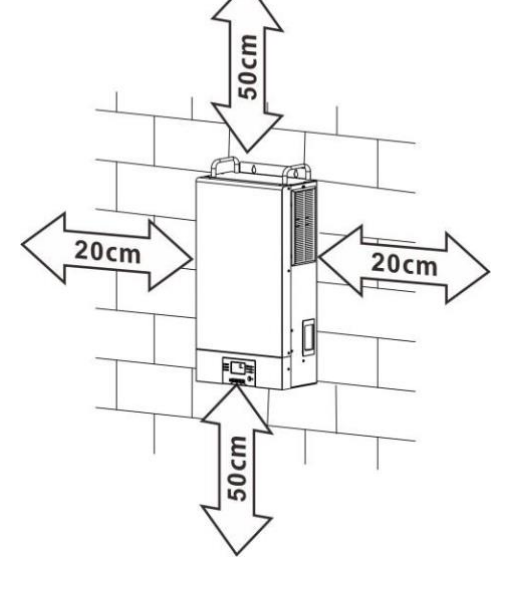

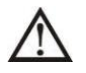

#### SOLO APTO PARA MONTAJE SOBRE HORMIGÓN U OTRA SUPERFICIE INCOMBUSTIBLE

Instale la unidad atornillando tres tornillos. Se recomienda utilizar tornillos M4 o M5.

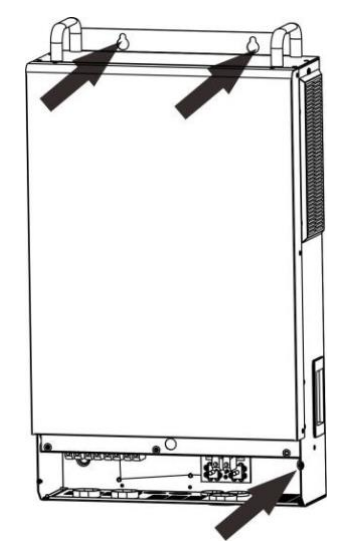

### Conexión de la batería

**PRECAUCIÓN:** Para garantizar la seguridad del funcionamiento y el cumplimiento de la normativa, es necesario instalar un protector de sobrecorriente de CC independiente o un dispositivo de desconexión entre la batería y el inversor. En algunas aplicaciones no es necesario tener un dispositivo de desconexión, sin embargo, sigue siendo necesario tener instalada una protección contra sobrecorriente. Consulte el amperaje promedio requerido según el tamaño del fusible o el disyuntor en la tabla siguiente.

#### Terminal redondo:

**iADVERTENCIA!**Todo el cableado debe llevarlo a cabo personal cualificado. **iADVERTENCIA!** Es muy importante para la seguridad del sistema y para un funcionamiento eficaz utilizar un cable adecuado al conectar la batería. Para reducir el riesgo de accidentes, utilice el tamaño de cable y de terminal recomendados a continuación.

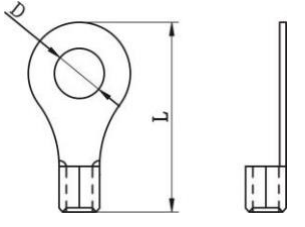

| Modelo |     | Amperaje          | Capacidad | Tamaño          | Т               | Valor del |         |            |  |
|--------|-----|-------------------|-----------|-----------------|-----------------|-----------|---------|------------|--|
|        |     | promedio de la de |           | de la del cable |                 | Dime      | nsiones | esfuerzo d |  |
|        |     | Date              | Dateria   |                 | mm <sub>2</sub> | D (mm)    | L (mm)  |            |  |
| l      | 6KW | 137A              | 200AH     | 1*2AWG          | 38              | 64        | 33.2    | 2~3 Nm     |  |

#### Tamaño recomendado del cable de la batería y del terminal:

Siga los pasos que se indican a continuación para conectar la batería:

- 1. Monte el terminal redondo de la batería basándose en el tamaño del cable de batería y el tamaño del terminal recomendados.
- 2. Inserte el terminal redondo del cable de la batería completamente en el conector de la batería del inversor y asegúrese de que las tuercas están apretadas con una fuerza de 2-3 Nm. Asegúrese de que la polaridad tanto en la batería como en el inversor/cargador está correctamente conectada y que los terminales redondos están bien atornillados a los terminales de la batería.

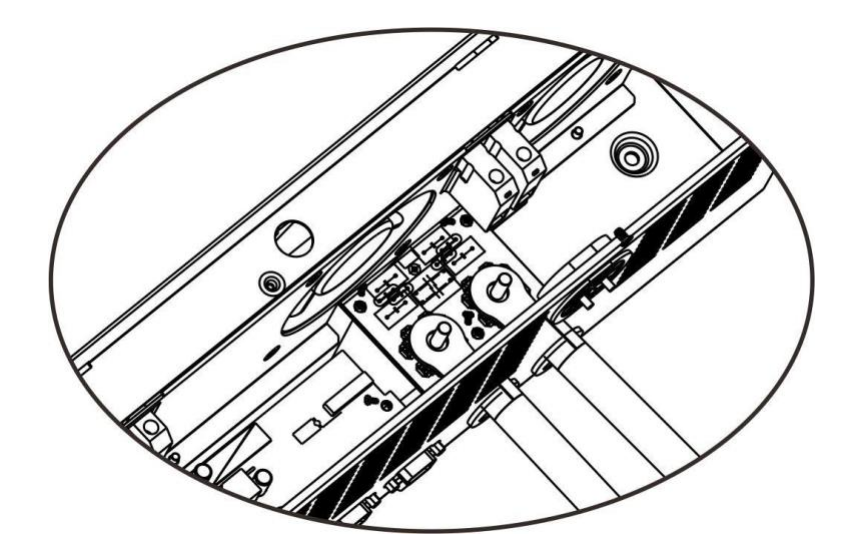

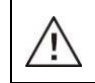

ADVERTENCIA: Peligro de descarga

La instalación debe realizarse con cuidado debido a la alta tensión de la batería.

**iPRECAUCIÓN!** No coloque nada entre la parte plana del terminal del inversor y el terminal redondo. De lo contrario, podría sobrecalentarse.

**iPRECAUCIÓN!** No utilice ninguna sustancia antioxidante en los terminales hasta que no estén bien conectados.

**iPRECAUCIÓN!** Antes de conectar el CC o de cerrar el disyuntor/seccionador de CC, asegúrese de que el positivo(+) esté conectado al positivo(+) y de que el negativo(-) esté conectado al negativo (-).

### Conexión de entrada/salida de CA

**iPRECAUCIÓN!** Antes de conectarse a la fuente de alimentación de entrada de CA, instale un disyuntor de CA **independiente** entre el inversor y la fuente de alimentación de entrada de CA. De este modo, el inversor podrá desconectarse de forma segura durante el mantenimiento y estará totalmente protegido frente a la sobrecorriente de entrada de CA.

**iPRECAUCIÓN!** Hay dos bloques de terminales en los que aparece marcado "IN" y "OUT". NO conecte de forma incorrecta los conectores de entrada y salida.

iADVERTENCIA! Todo el cableado debe llevarlo a cabo personal cualificado.

**iADVERTENCIA!** Es muy importante para la seguridad del sistema y para un funcionamiento eficaz utilizar un cable adecuado al conectar la entrada de CA. Para reducir el riesgo de lesiones, utilice el tamaño de cable recomendado a continuación.

Especificaciones de cables recomendados para el cableado de CA

| Modelo | Diámetro | Valor del<br>esfuerzo de<br>torsión |
|--------|----------|-------------------------------------|
| 6KW    | 10 AWG   | 1.2~ 1.6 Nm                         |

Siga los pasos que se indican a continuación para conectar la entrada/salida de CA:

- 1. Antes de conectar la entrada/salida de CA, asegúrese de abrir el protector o seccionador de CC.
- 2. Retire el manguito de aislamiento 10 mm para ocho conductores.
- Inserte los cables de salida de CA según las polaridades indicadas en el bloque de terminales y apriete los tornillos de los terminales. Asegúrese de conectar primero el conductor de protección PE (\_).
  - →Tierra (amarillo-verde)
  - L1→Línea (negro) L2→Línea (marrón) N→Neutro (azul)

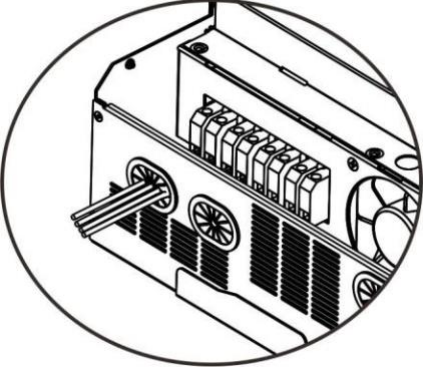

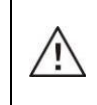

#### ADVERTENCIA:

Asegúrese de que la fuente de alimentación de CA esté desconectada antes de intentar conectarse a la unidad.

4. Inserte los cables de salida de CA según las polaridades indicadas en el bloque de terminales y apriete los tornillos de los terminales. Asegúrese de conectar primero el conductor de protección PE (\_\_\_).

→Tierra (amarillo-verde) L1→Línea (negro) L2→Línea (marrón) N→Neutro (azul)

5. Asegúrese de que los cables estén conectados de forma segura.

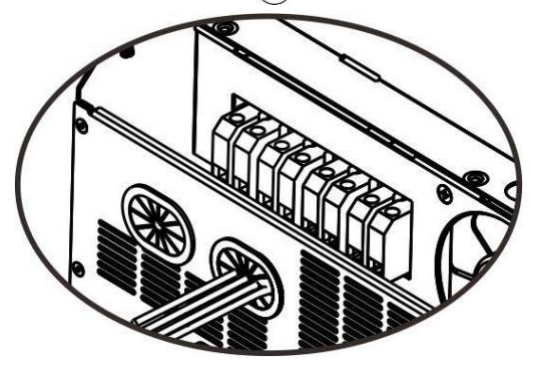

#### **PRECAUCIÓN:** Importante

Asegúrese de conectar los cables de CA con la polaridad correcta. Si los cables L y N se conectan a la inversa, puede producirse un cortocircuito en la red cuando los inversores funcionen en paralelo.

**PRECAUCIÓN:** Cargas como el aire acondicionado necesitan al menos 2~3 minutos para reiniciarse, ya que es necesario disponer de tiempo suficiente para equilibrar el gas refrigerante dentro del circuito. Si se produce un corte de corriente y la corriente vuelve al poco tiempo, esto causará daños a las cargas conectadas. Para evitar este tipo de daños, compruebe con el fabricante, antes de la instalación, que el aire acondicionado está equipado con función de retardo de tiempo. De lo contrario, este inversor/cargador activará el fallo de sobrecarga y cortará la salida para proteger su aparato, pero en ocasiones esto no impide que se causen daños internos al aire acondicionado.

### **Conexión FV**

**PRECAUCIÓN:** Antes de conectarse a módulos FV, instale **de forma separada** un disyuntor de CC entre el inversor y los módulos FV.

**iADVERTENCIA!** Todo el cableado debe llevarlo a cabo personal cualificado.

**ADVERTENCIA:** Apague el inversor antes de conectarlo a los módulos FV. De lo contrario, el inversor podría dañarse.

**iADVERTENCIA!** Es muy importante para la seguridad del sistema y para un funcionamiento eficaz utilizar un cable adecuado al conectar el módulo FV. Para reducir el riesgo de lesiones, utilice el tamaño de cable recomendado a continuación.

| Modelo | Amperaje | Tamaño    | Esfuerzo       |
|--------|----------|-----------|----------------|
|        | promedio | del cable | de torsión     |
| 6KW    | 27A      | 10AWG     | 2.0 ~<br>2.4Nm |

#### Selección de módulos FV:

Al seleccionar los módulos fotovoltaicos adecuados, asegúrese de tener en cuenta los siguientes parámetros:

- 1. El voltaje en circuito abierto (VOC) de los módulos FV no sobrepasa el máximo voltaje en circuito abierto de la matriz FV.
- 2. El voltaje del circuito abierto (VOC) de los módulos FV debe ser más alto que el voltaje mínimo de la batería.

| Modo de carga solar                     |            |  |  |  |  |  |
|-----------------------------------------|------------|--|--|--|--|--|
| MODELO DEL INVERSOR                     | 6KW        |  |  |  |  |  |
| Máx. voltaje circuito abierto matriz FV | 450 Vdc    |  |  |  |  |  |
| Rango de voltaje MPPT de matriz FV      | 120~430Vdc |  |  |  |  |  |
| Número MPP                              | 1          |  |  |  |  |  |

Siga los pasos que se indican a continuación para conectar el módulo FV:

- 1. Retire el manguito aislante 10 mm para los conductores positivo y negativo.
- Compruebe que la polaridad del cable de conexión de los módulos FV y de los conectores de la entrada FV es correcta. A continuación, conecte el polo positivo (+) del cable de conexión al polo positivo (+) del conector de entrada FV. Conecte el polo negativo (-) del cable de conexión al polo negativo (-) del conector de entrada FV.

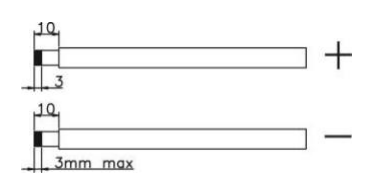

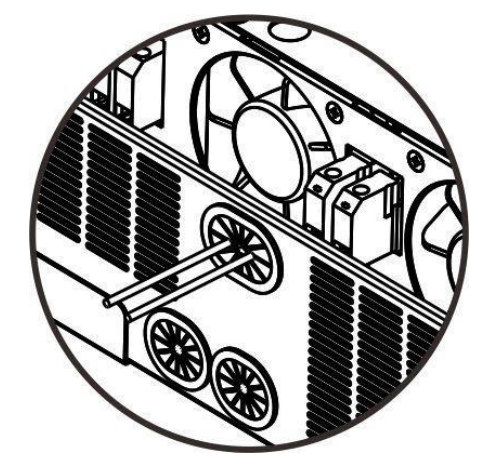

#### Configuración recomendada para módulo FV

| Especificaciones | Potencia total solar | Entrada solar         | Cant. de módulos       |  |
|------------------|----------------------|-----------------------|------------------------|--|
| del módulo PV    | 1500W                | 6 piezas en serie     | 6 piezas               |  |
| (referencia)     | 2000W                | 8 piezas en serie     | 8 piezas               |  |
| - 250Wp          | 2750W                | 11 piezas en serie    | 11 piezas              |  |
| - Vmp: 30.7Vdc   | 2000\\/              | 6 piezas en serie     | 12 piezas<br>16 piezas |  |
| - Imp: 8.15A     | 500000               | 2 strings en paralelo |                        |  |
| - VOC: 37.4Vac   | 4000144              | 8 piezas en serie     |                        |  |
| - Isc: 8.63A     | 40007                | 2 strings en paralelo |                        |  |
| - Ceidas: 60     | F000)4/              | 10 piezas en serie    |                        |  |
|                  | 500000               | 2 strings en paralelo | 20 piezas              |  |
|                  | 600014               | 12 piezas en serie    | 24                     |  |
|                  | 6000W                | 2 strings en paralelo | 24 piezas              |  |

## Montaje final

Después de conectar todo el cableado, vuelva a colocar la tapa de la parte de atrás atornillando tres tornillos, como se muestra abajo.

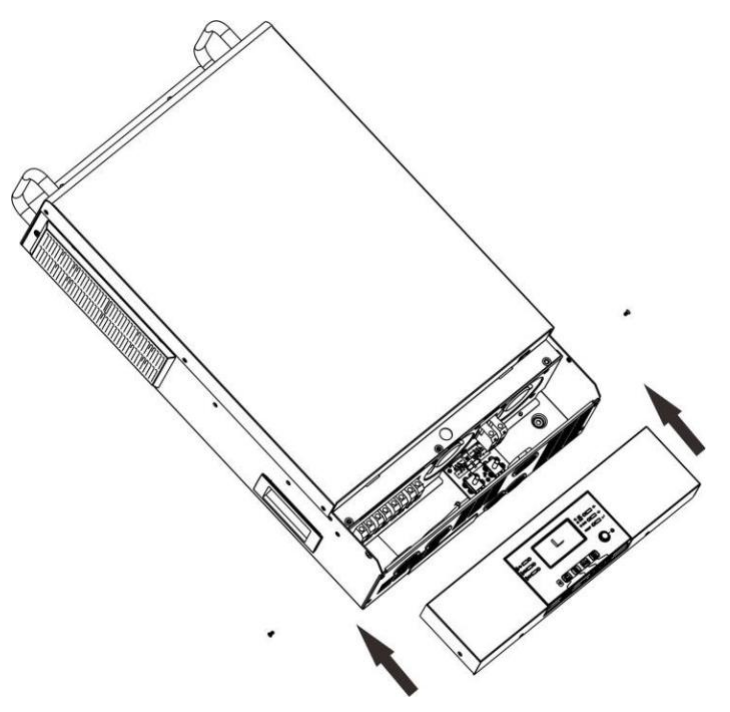

### Conexiones de comunicación

#### Conexión en serie

Utilice el cable de comunicación suministrado para conectar el inversor y el PC. Inserte el CD incluido en un ordenador y siga las instrucciones que aparecen en pantalla para instalar el software de monitorización. Para obtener información detallada sobre el funcionamiento del software, consulte el manual de usuario del software incluido en el CD.

#### Conexión Wi-Fi

Esta unidad está equipada con un transmisor Wi-Fi que permite la comunicación inalámbrica entre los inversores que no están conectados a la red y la plataforma de monitoreo. Al combinar el módulo Wi-Fi con la aplicación SolarPower (disponible tanto para iOS como para dispositivos Android), el usuario tendrá una experiencia completa y podrá supervisar y manejar el inversor de forma remota. Todos los datos registrados y parámetros se guardan en iCloud. Consulte el apéndice IV para saber más detalles sobre el funcionamiento.

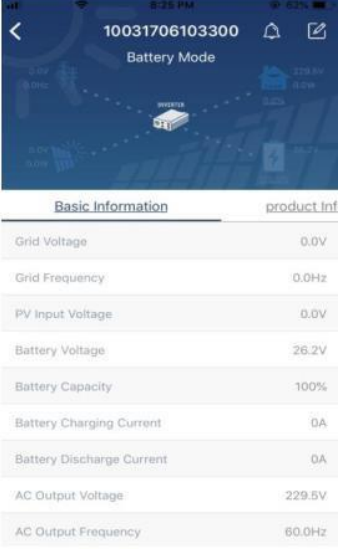

### Señal de contacto seco

Hay un contacto seco (3A/250VAC) disponible en el panel posterior. Puede utilizarse para enviar una señal a un dispositivo externo cuando el voltaje de la batería alcanza el nivel de advertencia.

| Estado de la C<br>unidad |                                                                                                    |                                                                          | Condición                                           | Puerto de contacto seco:                                                                                                    |         |         |
|--------------------------|----------------------------------------------------------------------------------------------------|--------------------------------------------------------------------------|-----------------------------------------------------|----------------------------------------------------------------------------------------------------|---------|---------|
|                          |                                                                                                    |                                                                          | NC & C                                              | NO & C                                                                                                    |         |         |
| Apagado                  | La unidad est                                                                                                    | tá apagada y n                                                           | o se suministra potencia de salida.                 | Cerrado                                                                                                    | Abierto |         |
|                          | Las cargas se                                                                                                    | e alimentan a t                                                          | ravés la red.                                       | Cerrado                                                                                                    | Abierto |         |
|                          | ncendido<br>Potencia de<br>salida a<br>través de la<br>batería o<br>de energía<br>solar<br>Programa 01<br>configurado<br>como SUB<br>Programa 01<br>como SUB | Programa 01<br>configurado                                               | Voltaje de la batería < aviso de voltaje de CC bajo | Abierto                                                                                                    | Cerrado |         |
| Encendido                |                                                                                                    | través de la<br>batería o<br>de energía<br>solar                         |                                                     | Voltaje de la batería> valor<br>configurado en el programa 21 o<br>cuando la carga de la batería llega<br>al voltaje de flotación | Cerrado | Abierto |
|                          |                                                                                                    | Voltaje de la batería <valor<br>configurado en el programa 20</valor<br> | Abierto                                             | Cerrado                                                                                                    |         |         |

| Encendido | Potencia de<br>salida a<br>través de<br>la batería o<br>de energía<br>solar | Programa 01<br>configurado<br>como SBU | Voltaje de la batería> valor<br>configurado en el programa 21 o<br>cuando la carga de la batería llega<br>al voltaje de flotación | Cerrado | Abierto |
|-----------|-----------------------------------------------------------------------------|----------------------------------------|----------------------------------------------------------------------------------------------------|---------|---------|
|-----------|-----------------------------------------------------------------------------|----------------------------------------|----------------------------------------------------------------------------------------------------|---------|---------|

## **FUNCIONAMIENTO**

### Encendido/apagado

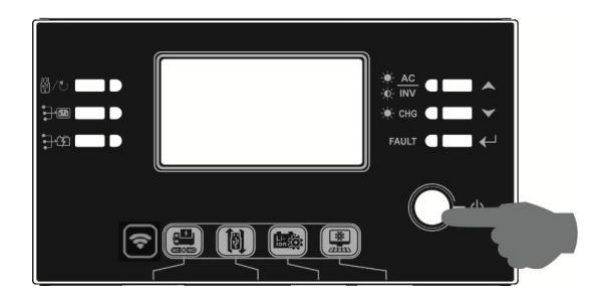

Cuando la unidad se haya instalado correctamente y las baterías estén bien conectadas, pulse el interruptor On/Off (situado en el botón de la tapa) para encender la unidad.

### Panel de funcionamiento y de visualización

El panel de funcionamiento y visualización, que se muestra en la tabla inferior, se encuentra en la parte frontal del inversor. Incluye tres indicadores, cuatro teclas de función y una pantalla LCD que indica el estado de funcionamiento e información sobre la potencia de entrada/salida.

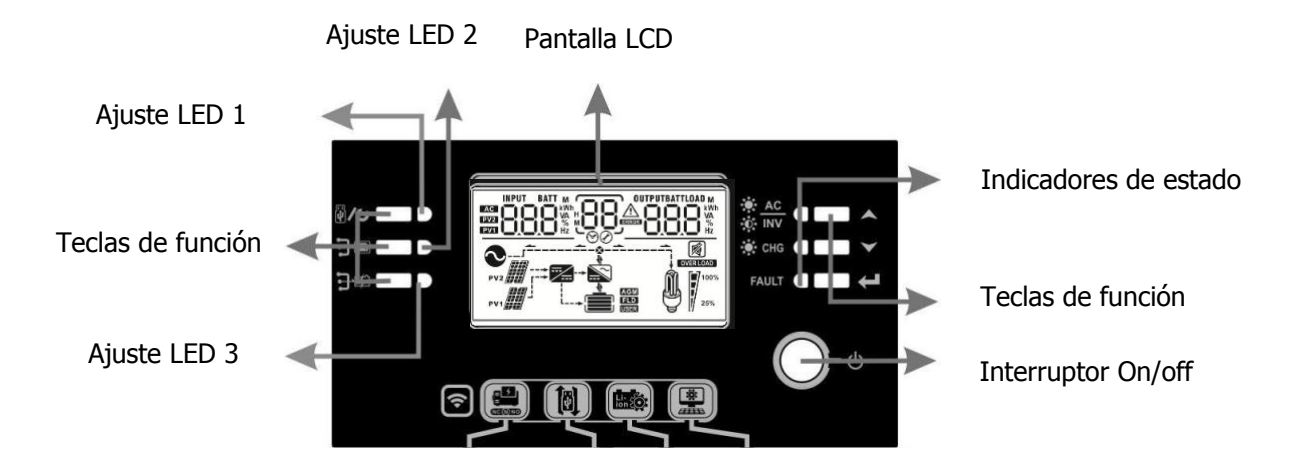

#### **Indicadores LED**

| Indicador<br>LED |                             |              |          | Mensajes                                                                           |
|------------------|-----------------------------|--------------|----------|------------------------------------------------------------------------------------|
| Ajuste I         | ED1                         | Verde        | Fijo     | Reservado                                                                          |
| Ajuste I         | .ED2                        | Verde        | Fijo     | Reservado                                                                          |
| Ajuste I         | .ED3                        | Verde        | Fijo     | Reservado                                                                          |
|                  | <u>→</u> <u>AC</u><br>→ INV | Verde        | Fijo     | La energía la suministra la red a través del modo en<br>línea.                     |
| Indicador de     | ጥ ****                      |              | Parpadeo | La energía la suministra la batería o los módulos FV<br>a través del modo batería. |
| estado           |                             | Varda        | Fijo     | La batería está cargada por completo.                                              |
|                  | - <b></b>                   | verde        | Parpadeo | La batería se está cargando.                                                       |
|                  |                             | <b>- - -</b> | Fijo     | Modo fallo.                                                                        |
|                  | FAULI                       | Parp         | Parpadeo | Modo de advertencia.                                                               |

#### Teclas de función

| Tecla de | función   | Descripción                                                                                     |
|----------|-----------|-------------------------------------------------------------------------------------------------|
| ₩/ဎ      | ESC       | Salir del ajuste                                                                                |
| €        | Reservado | Reservado                                                                                       |
| €        | Reservado | Reservado                                                                                       |
| ▲        | Up        | Ir a la selección anterior                                                                      |
| ▼        | Down      | Ir a la siguiente selección                                                                     |
| 4        | Enter     | Confirmar la selección actual en el modo de<br>configuración/entrar en el modo de configuración |

## Iconos de la pantalla LCD

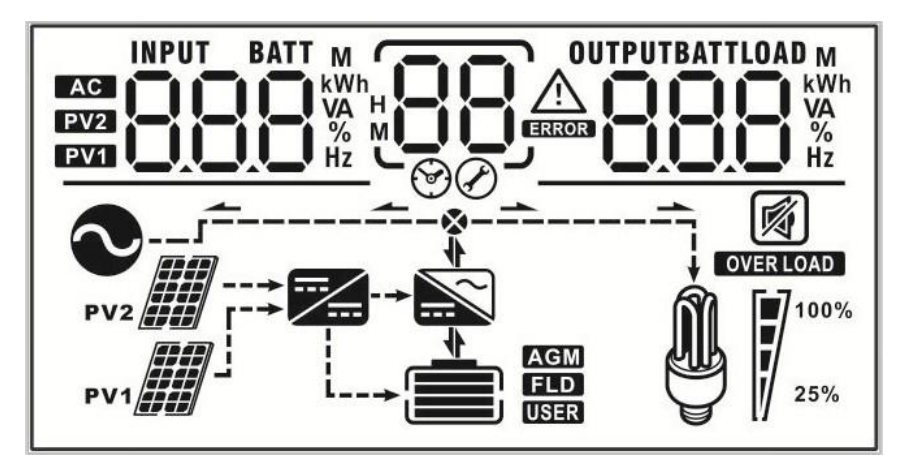

| Icono                                       | Función                                                          |                                                            |                                               |                                |  |  |
|---------------------------------------------|------------------------------------------------------------------|------------------------------------------------------------|-----------------------------------------------|--------------------------------|--|--|
| Información de la fuente de entre           | ada                                                              |                                                            |                                               |                                |  |  |
| AC                                          | Indica la entrada o                                              | le CA                                                      |                                               |                                |  |  |
| PV1                                         | Indica la entrada o                                              | lel panel FV1.                                             |                                               |                                |  |  |
| Información de visualización disp           | uesta en la parte izo                                            | quierda                                                    |                                               |                                |  |  |
| INPUT BATT<br>M<br>EVER<br>EVER<br>Hz<br>Hz | Indica el voltaje de<br>la batería y la corr                     | e entrada, la frecu<br>iente de carga.                     | encia de entrada, e                           | l voltaje de                   |  |  |
| Información de visualización disp           | uesta en la parte ce                                             | ntral                                                      |                                               |                                |  |  |
| 88                                          | Indica los program                                               | as de configuració                                         | n.                                            |                                |  |  |
|                                             | Indica los códigos                                               | de alarma y de fal                                         | lo.                                           |                                |  |  |
| 88                                          | Advertencia: parpa                                               | idea (88)^^ el có                                          | ódigo de alarma                               |                                |  |  |
|                                             | Error: se enciende                                               |                                                            | codigo de error                               |                                |  |  |
| Información de visualización disp           | Información de visualización dispuesta en la parte derecha       |                                                            |                                               |                                |  |  |
|                                             | Indica el voltaje de<br>carga, la carga VA<br>corriente de desca | e salida, la frecuen<br>, la carga en vatios<br>rga de CC. | cia de salida, el po<br>s, la potencia del ca | rcentaje de<br>argador FV y la |  |  |
| Información sobre la batería                | -                                                                |                                                            |                                               |                                |  |  |
|                                             | Indica el nivel de t<br>estado de carga.                         | atería en 0-24%, Z                                         | 25-49%, 50-74% y                              | 75-100% y el                   |  |  |
| Información sobre la carga                  |                                                                  |                                                            |                                               |                                |  |  |
| OVER LOAD                                   | Indica sobrecarga.                                               |                                                            |                                               |                                |  |  |
|                                             | Indica el nivel de                                               | carga en 0-24%, 2                                          | 5-49%, 50-74 y 75                             | -100%.                         |  |  |
| M 100%                                      | 0%~24%                                                           | 25%~49%                                                    | 50%~ <mark>74</mark> %                        | 75%~100%                       |  |  |
| 25%                                         |                                                                  |                                                            |                                               |                                |  |  |
| Información sobre el modo funci             | onamiento                                                        |                                                            |                                               |                                |  |  |
| $\sim$                                      | Indica que la unida                                              | ad está conectada                                          | a la red.                                     |                                |  |  |
| PV1                                         | Indica que la unidad está conectada al panel FV1.                |                                                            |                                               |                                |  |  |
|                                             | Indica que el cargador solar está funcionando.                   |                                                            |                                               |                                |  |  |
| <b></b>                                     | Indica que el circuito del inversor de CC/CA está funcionando.   |                                                            |                                               |                                |  |  |
| Modo mute                                   |                                                                  |                                                            |                                               |                                |  |  |
|                                             | Indica que la alarma de la unidad está desactivada.              |                                                            |                                               |                                |  |  |

## Configuración del LCD

Tras mantener pulsado el botón "ENTER" durante 3 segundos, la unidad entrará en el modo de configuración. Pulse "UP" o "DOWN" para seleccionar los programas de configuración. A continuación, pulse "ENTER" para confirmar la selección o ESC para salir.

| Programa | Descripción                                     | Opción               | e                   |                                                                                                    |
|----------|-------------------------------------------------|----------------------|---------------------|----------------------------------------------------------------------------------------------------|
| 00       | Salir del modo de configuración                 | Escape               | 850                 |                                                                                                    |
|          |                                                 | SUB (p               | oor defecto)        | La energía solar proporciona energía<br>a las cargas como primera opción.<br>Si la energía solar no es suficiente<br>para alimentar todas las cargas<br>conectadas, la red suministrará<br>energía a las cargas al mismo tiempo.                                                                                                    |
| 01       | Selección de la fuente de salida<br>prioritaria | SBU                  | 560                 | La energía solar proporciona energía<br>a las cargas como primera opción.<br>Si la energía solar no es suficiente<br>para alimentar todas las cargas<br>conectadas, la batería suministrará<br>energía a las cargas al mismo<br>tiempo.<br>La red suministra energía a las cargas<br>solo cuando el voltaje de la batería<br>cae hasta un voltaje de aviso de nivel<br>bajo o lni a configuración del<br>programa 20 ni la energía solar ni la<br>batería son suficientes. |
| 02       | Rango de voltaje de entrada de                  | Electrod<br>(por def | omésticos<br>recto) | Si se selecciona, el rango de<br>entrada de voltaje de CA<br>acceptable estará entre<br>65-140VAC.                                                                                                    |
|          | CA                                              | UPS                  | UPS                 | Si se selecciona, el rango de<br>entrada de voltaje de CA<br>acceptable estará entre<br>65-140VAC. 95-140VAC.                                                                                                    |
| 03       | Voltaje de salida                               |                      | I 10*               | 120V (por defecto)                                                                                                    |
| 04       | Frecuencia de salida                            | 50Hz                 | 50.                 | 60Hz (por defecto)                                                                                                    |

| 05 | Prioridad de suministro de la                                                                                                    | Carga la batería<br>como prioridad<br>(por defecto)   | La energía solar proporciona energía<br>a la batería como primera opción.   |
|----|----------------------------------------------------------------------------------------------------|-------------------------------------------------------|-----------------------------------------------------------------------------|
|    |                                                                                                    | 05 BLU                                                |                                                                             |
|    |                                                                                                    | Las cargas son la<br>prioridad                        | La energía solar proporciona energía<br>a las cargas como primera opción.   |
|    |                                                                                                    | 05 L6U                                                |                                                                             |
| 06 | Sobrecarga bypass:<br>Si está activado, la unidad<br>pasará a estar en modo en línea<br>en caso de que se produzca una<br>sobrecarga mientras se<br>encuentra en modo batería | Bypass desactivado                                    | Bypass activado (por defecto)                                               |
| 07 | Reinicio automático cuando se<br>produce una sobrecarga                                                                                                    | Reinicio desactivado<br>(por defecto)                 | Reinicio activado                                                           |
| 08 | Reinicio automático cuando se<br>produce un exceso de<br>temperatura                                                                                                    | Reinicio desactivado<br>(por defecto)                 | Reinicio activado                                                           |
|    |                                                                                                    | Alimentación a la<br>red desactivada (por<br>defecto) | Alimentación de energía solar a la red desactivada.                         |
| 09 | Configuración de la<br>alimentación de energía<br>solar a la red                                                                                                    | 09 6⊦ძ                                                |                                                                             |
|    |                                                                                                    | Alimentación a la red<br>activada                     | Alimentación de energía solar a la red activada.                            |
|    |                                                                                                    | Si el inversor/cargador                               | está funcionando en modo en línea o                                         |
|    | Prioridad de la fuente del<br>cargador:<br>Configurar la fuente de<br>alimentación prioritaria                                                                                | modo fallo, la fuente de<br>siguiente forma:          | e carga puede programarse de la                                             |
| 10 |                                                                                                    | Solar first (prioridad<br>energía solar)              | La energía solar proporcionará energía<br>a la batería como primera opción. |
|    |                                                                                                    | IJU [50                                               | La red solo cargará la batería cuando<br>no haya energía solar disponible.  |
|    |                                                                                                    | (por defecto)                                         | La energía solar y la red cargarán la batería al mismo tiempo.              |
|    |                                                                                                    | iù 5110                                               |                                                                             |

|    | Prioridad de la fuente del                                                                                                    | Solo energía solar                                                                                  | La energía solar será la única fuente<br>de carga, sin importar si la red está<br>disponible o no.                                                                                                    |
|----|----------------------------------------------------------------------------------------------------|----------------------------------------------------------------------------------------------------|----------------------------------------------------------------------------------------------------|
| 10 | cargador:<br>Configurar la fuente de<br>alimentación prioritaria                                                                                                    | Si el inversor/cargador e<br>modo ahorro de energía<br>batería. La energía sola<br>y es suficiente. | está funcionando en modo batería o en<br>a, solo la energía solar puede cargar la<br>r cargará la batería si se está disponible                                                                                                    |
| 11 | Corriente de carga máxima:<br>Configurar la corriente de carga<br>total para las cargas de energía<br>solar y de la red.<br>(Corriente de carga máx. =<br>corriente de carga de red +<br>corriente de energía solar) | 60A (por defecto)                                                                                   | El rango de ajuste va desde 10A a<br>120A.<br>Con cada clic aumenta 10A.                                                                                                    |
| 13 | Corriente máxima de carga de<br>la red                                                                                                    | 30A (por defecto)                                                                                   | El rango de ajuste va desde 10A<br>a 120A.<br>Con cada clic aumenta 10A.                                                                                                    |
|    |                                                                                                    | AGM (por defecto)                                                                                   | Líquida<br>IH FLd                                                                                                    |
| 14 | Tipo de batería                                                                                                    | Definida por el usuario                                                                             | Si se selecciona "User-defined"<br>(definida por el usuario), el voltaje de<br>carga de la batería y el bajo voltaje de<br>corte de CC se pueden configurar en<br>los programas 17, 18 y 19.                                                                                      |
|    |                                                                                                    |                                                                                                    | Si se selecciona, los programas 11,<br>17, 18 y 19 se configurarán<br>automáticamente.<br>No se necesita ningún ajuste<br>adicional.                                                                                                    |
|    |                                                                                                    | Batería WECO                                                                                        | Si selecciona, los programas 11,17, 18,<br>19 y 20 se configurarán<br>automáticamente siguiendo la<br>recomendación del proveedor de<br>baterías. No se necesita ningún cambio<br>adicional. Los parámetros de los<br>programas 20 y 21 hacen referencia al<br>SOC de la batería. |
|    |                                                                                                    | Batería Soltaro                                                                                     | Si se selecciona, los programas 11,<br>17, 18 y 19 se configurarán<br>automáticamente.<br>No se necesita ningún ajuste<br>adicional.                                                                                                    |

| 14            | Tipo de batería                                                           | Protocolo LIb                                                                                                    | Seleccione "LIb" si utiliza una batería<br>de litio compatible con el protocolo<br>Lib. Si se selecciona, los programas<br>11, 17, 18 y 19 se configurarán<br>automáticamente. No se necesita<br>ningún ajuste adicional.      |
|---------------|---------------------------------------------------------------------------|----------------------------------------------------------------------------------------------------|----------------------------------------------------------------------------------------------------|
|               |                                                                           | 3 parte de batería<br>de litio                                                                                                    | Si se selecciona, los programas 11,<br>17, 18 y 19 se configurarán<br>automáticamente. No se necesita<br>ningún ajuste adicional. Póngase en<br>contacto con el proveedor de baterías<br>para el procedimiento de instalación. |
| 17 Voltaje de | Voltaje de carga bulk<br>(voltaje VC)                                     | Configuración predetern                                                                                                    |                                                                                                    |
|               |                                                                           | Si se selecciona "self-de<br>configurar este program<br>a 64.0V. Con cada clic a                                                           | fined" en el programa 14, se puede<br>a. El rango de ajuste va desde 48.0V<br>umenta 0.1V.                                                                                                    |
| 18            | Carga del voltaje de flotación                                            |                                                                                                    | hinada: 54.0V                                                                                                    |
|               |                                                                           | Si se selecciona "self-de<br>configurar este program<br>a 64.0V. Con cada clic a                                                           | fined" en el programa 14, se puede<br>a. El rango de ajuste va desde 48.0V<br>umenta 0.1V.                                                                                                    |
| 19 Cc<br>vo   | Configuración del corte de bajo<br>voltaje de la batería de CC            | Configuración predetern                                                                                                    | hinada: 40.8V                                                                                                    |
|               |                                                                           | Si se selecciona "self-de<br>configurar este program<br>a 48.0V. Con cada clic a<br>de CC se fijará al valor c<br>porcentaje de carga este | fined" en el programa 14, se puede<br>a. El rango de ajuste va desde 40.8V<br>umenta 0.1V. El corte de bajo voltaje<br>le configuración sin importar qué<br>é conectado.                                                       |
| 20            | La batería deja de descargar<br>voltaje cuando la red está<br>disponible. | Configuración<br>predeterminada: 46V<br>Configuración<br>BATT<br>Configuración<br>BATT<br>Configuración<br>BATT<br>Configuración           | El rango de ajuste va desde 44V a<br>51V.<br>Con cada clic aumenta 1V.                                                                                                    |
|               |                                                                           | 5% (por defecto)<br>uEC 20 <sup>™</sup> S×                                                                                                 | Si se selecciona "WECO battery"<br>en el programa 14, el parámetro<br>se establecerá en el 5% del SOC<br>de la batería.                                                                                                    |
| 21            | La batería deja de cargar voltaje<br>cuando la red está disponible.       | La batería está cargada<br>por completo.                                                                                                   | El rango de ajuste va desde 48V a<br>58V.<br>Con cada clic aumenta 1V.                                                                                                    |

| 21 | La batería deja de cargar voltaje<br>cuando la red está disponible.                               | Configuración<br>predeterminada: 54V<br>$2 \downarrow 5 \downarrow 0 v$<br>10% (por defecto)<br>10% (por defecto) | El rango de ajuste va desde 48V a<br>58V.<br>Con cada clic aumenta 1V.<br>Si se selecciona "WECO battery" en<br>el programa 14, el parámetro se<br>refiere al SOC de la batería y podrá<br>ajustarse del 10% al 100%. Con<br>cada clic aumenta un 5 %.                                         |
|----|---------------------------------------------------------------------------------------------------|----------------------------------------------------------------------------------------------------|----------------------------------------------------------------------------------------------------|
| 22 | Volver a la pantalla de<br>visualización predeterminada<br>de forma automática                    | Volver a la pantalla de<br>visualización<br>predeterminada<br>(por defecto)                                       | Si se selecciona esta opción, volverá<br>automáticamente a la pantalla<br>predeterminada (voltaje de<br>entrada/voltaje de salida) si no se<br>pulsa ningún botón durante un<br>minuto; sin tener en cuenta la<br>manera en la que los usuarios<br>cambien la visualización de la<br>pantalla. |
|    |                                                                                                   | Permanecer en la<br>última pantalla                                                                               | Si se selecciona está opción, en la<br>pantalla de visualización se mostrará<br>la última pantalla a la que haya<br>cambiado el usuario.                                                                                                    |
| 23 | Control de luz de fondo                                                                           | Luz de fondo encendida<br>(por defecto)                                                                           | Luz de fondo apagada                                                                                                    |
| 24 | Control de alarma                                                                                 | Alarma activada (por defecto)                                                                                     | Alarma apagada                                                                                                    |
| 25 | Suena si la fuente primaria se<br>interrumpe.                                                     | Alarma activada (por defecto)                                                                                     | Alarma apagada                                                                                                    |
| 27 | Registro del código de error                                                                      | Registro activado                                                                                                 | Registro desactivado (por defecto)                                                                                                    |
| 28 | Modo de salida de CA<br>*Solo se puede configurar si el<br>inversor está en standby<br>(Apagado). | Una unidad: si se<br>selecciona, la unidad<br>funcionará en<br>aplicaciones<br>monofásicas.                       | Paralelos: Si se selecciona, la<br>unidad funciona con sistemas en<br>paralelo. Se pueden utilizar nueve<br>unidades en paralelo como máximo.                                                                                                    |

|    |                                                        | Sin reinicio (por defecto) Con reinicio                                                                                                    |
|----|--------------------------------------------------------|----------------------------------------------------------------------------------------------------|
| 29 | Reinicio del almacenamiento de<br>energía fotovoltaica | 29 NHE 29 HSE                                                                                                    |
| 30 | Iniciar el tiempo de carga del<br>cargador de CA       | 00:00 (por defecto)<br>SER BOOD<br>El rango de ajuste de la hora de inicio de la carga para el<br>cargador de CA es de 00:00 a 23:00, con cada clic<br>aumenta en una hora.                                                                                                    |
| 31 | Detener el tiempo de carga del<br>cargador de CA       | 00:00 (por defecto)<br><b>SEO JOCO</b><br>El rango de ajuste de la hora de finalización de la carga para el<br>cargador de CA es de 00:00 a 23:00, con cada clic<br>aumenta en una hora.                                                                                                    |
| 32 | Tiempo programado para<br>activar la salida de CA      | 00:00 (por defecto)<br>Constant a solida de CA es de 00:00 a 23:00, con cada clic aumenta en una hora.                                                                                                    |
| 33 | Tiempo programado para<br>apagar la salida de CA       | 00:00 (por defecto)<br><b>TAGENER BE DOOD</b><br>El rango de ajuste del tiempo programado para apagar la<br>salida de CA es de 00:00 a 23:00, con cada clic aumenta en<br>una hora.                                                                                                    |
| 95 | Configuración del tiempo -<br>Minutos                  | Image: A state of the state of the state |
| 96 | Configuración del tiempo -<br>Horas                    | HOU 95 00<br>Para configurar las horas, el rango va desde 00 a 23.                                                                                                    |
| 97 | Configuración del tiempo - Días                        | Para configurar los días, el rango va desde 00 a 31.                                                                                                    |
| 98 | Configuración del tiempo -<br>Meses                    | Para configurar los meses, el rango va desde 01 a 12.                                                                                                    |

| Configuración del tiempo |
|--------------------------|
| Años                     |

YEA

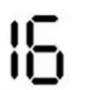

Para configurar los años, el rango va desde 16 a 99.

## Pantalla LCD

99

La información de la pantalla LCD se mostrará por turnos al presionar las teclas "UP" o "DOWN". La información seleccionable se muestra en el siguiente orden: voltaje de entrada, frecuencia de entrada, voltaje FV, corriente de carga, voltaje de la batería, voltaje de salida, frecuencia de salida, porcentaje de carga, carga en vatios, carga en VA, carga en vatios, corriente de descarga CC, versión del firmware de la placa base y versión del firmware del SCC.

| Seleccionar la opción                                                            | Pantalla LCD                                                                                                    |
|----------------------------------------------------------------------------------|----------------------------------------------------------------------------------------------------|
| Voltaje de la entrada 1 y voltaje de<br>la salida 2 (Pantalla<br>predeterminada) | Voltaje de la entrada 1 = 120V, voltaje de la salida 1 = 120V<br>INPUT<br>OUTPUT<br>OUTPUT<br>PV1                                                                                                    |
| Voltaje de la entrada 2 y voltaje de<br>la salida 2 (Pantalla<br>predeterminada) | Voltaje de la entrada 2 = 120V, voltaje de la salida 2 = 120V<br>INPUT<br>OUTPUT<br>ICO<br>ICO<br>ICO<br>ICO<br>ICO<br>ICO<br>ICO<br>ICO                                                                                                    |
| Frecuencia de la entrada 1<br>y frecuencia de la salida 1                        | Frecuencia de la entrada 1 = 60.0Hz,<br>recuencia de la salida 1 = 60.0Hz<br>INPUT<br>AGBOOOHZ<br>HZ<br>HZ |

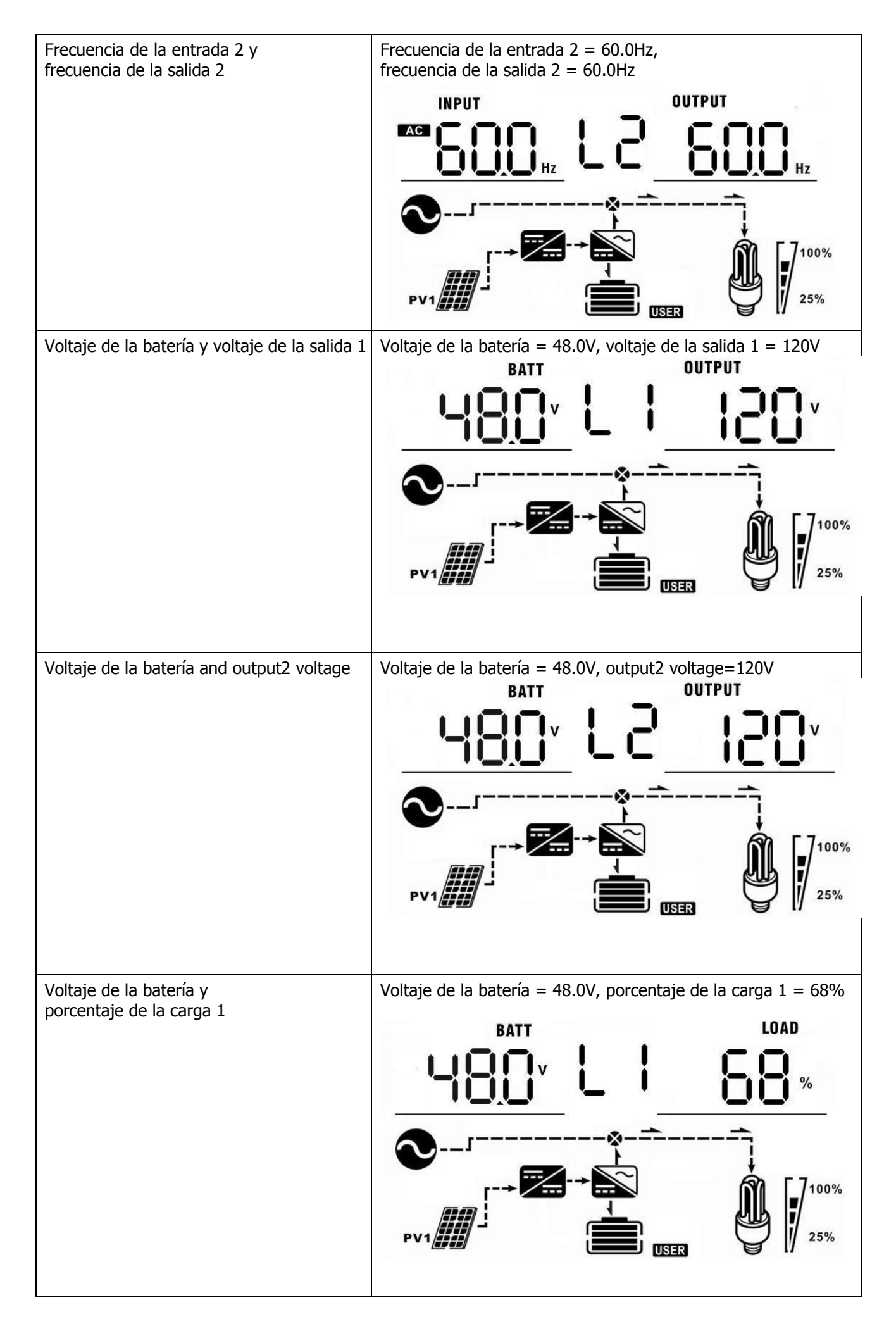

| Voltaje de la batería y porcentaje<br>de la carga 2 | Voltaje de la batería = 48.0V,<br>Porcentaje de la carga 2 = 68%                                                                                                    |
|-----------------------------------------------------|----------------------------------------------------------------------------------------------------|
|                                                     |                                                                                                    |
| Voltaje de la batería y carga 1 en VA               | Voltaje de la batería = 48.0V, carga 1 en VA =1.08kVA<br>BATT LOAD<br>$\downarrow$ $\downarrow$ $\downarrow$ $\downarrow$ $\downarrow$ $\downarrow$ $\downarrow$ $\downarrow$ $\downarrow$ $\downarrow$                                                                                                    |
| Voltaje de la batería and load2 in VA               | Voltaje de la batería = 48.0V, carga 2 en VA=1.08kVA<br><b>BATT LOAD LOAD LO</b>                                                                                                    |
| Voltaje de la batería y carga 1 en vatios           | Voltaje de la batería = 48.0V, carga 1 en vatios = 1.88kW<br><b>BATT</b><br>LOAD<br>KW<br>ISB8<br>KW<br>ISB8<br>ISB8 |

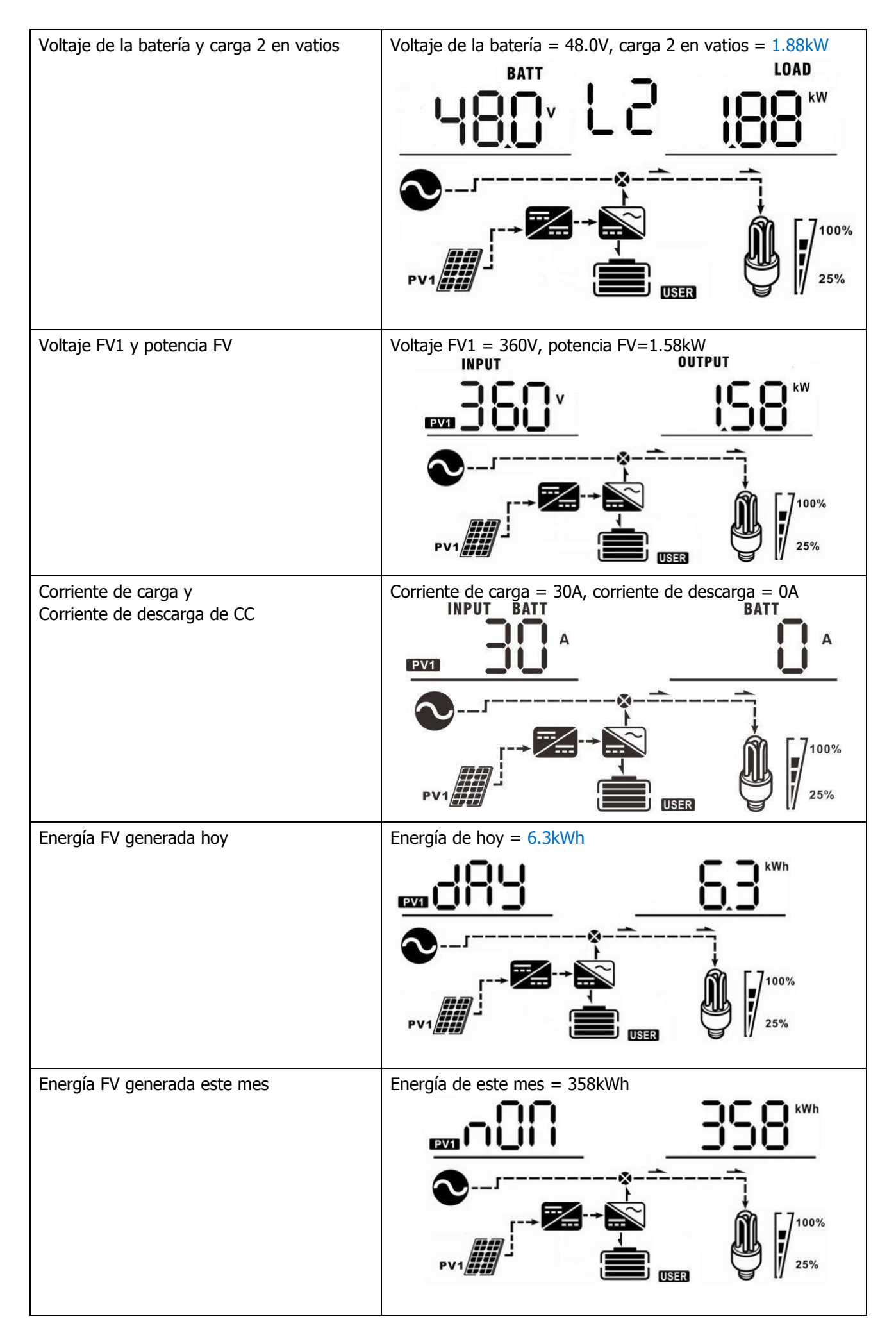

| Energía FV generada este año         | Energía de este año = 8.32MWh           |
|--------------------------------------|-----------------------------------------|
|                                      | <u>™958</u> 833 <sub>™</sub>            |
|                                      |                                         |
| Energía FV total generada            | Energía total = 13.9MWh                 |
|                                      | <u>ESTAL 139</u>                        |
|                                      |                                         |
|                                      |                                         |
| Fecha actual                         | Fecha actual = 28 de noviembre de 2016. |
|                                      |                                         |
| Hora actual                          | Hora actual =13:20.                     |
|                                      |                                         |
|                                      |                                         |
| Comprobación de la versión de la CPU | Versión CPU principal: 00001.00         |
| рппара.                              |                                         |
|                                      |                                         |

| Comprobación de la versión secundaria de | Versión CPU secundaria: versión 00020.21 |
|------------------------------------------|------------------------------------------|
|                                          |                                          |
|                                          |                                          |
|                                          |                                          |
|                                          |                                          |
|                                          |                                          |
|                                          | A                                        |
|                                          |                                          |
|                                          |                                          |
|                                          |                                          |
|                                          |                                          |
|                                          |                                          |
|                                          |                                          |
|                                          |                                          |
|                                          |                                          |

### Descripción del modo de funcionamiento

| Modo de<br>funcionamiento                                                                                                    | Comportamiento                                                    | Pantalla LCD                                                                                                    |
|----------------------------------------------------------------------------------------------------|-------------------------------------------------------------------|----------------------------------------------------------------------------------------------------|
| Modo standby<br><b>NOTA:</b><br>*Modo standby: El inversor<br>aún no está encendido, pero<br>ahora mismo, el inversor<br>puede cargar la batería sin<br>salida de CA.<br>*Modo ahorro de energía: Si<br>está activado, la salida del<br>inversor estará apagada<br>cuando la carga conectada<br>sea algo baja o no se detecte. | Sin energía de salida,<br>energía solar o de la red<br>disponible | La batería se carga a través de la red.<br>La batería se carga a través de energía FV.<br>La batería se carga a través de la red y de energía FV.<br>La batería se carga a través de la red y de energía FV.<br>La batería se carga a través de energía FV y alimenta ce<br>energía FV a la red.<br>No se carga. |
| Modo en línea                                                                                                    | Potencia de salida<br>desde la red.<br>Cargador<br>disponible     | La red carga la batería y suministra energía a la carga.                                                                                                    |

| Modo en línea | Potencia de salida<br>desde la red.<br>Cargador<br>disponible | La red y la potencia de la batería suministran energía<br>a la carga.                                                                                                    |
|---------------|---------------------------------------------------------------|----------------------------------------------------------------------------------------------------|
|               |                                                               | La batería se carga a través de energía FV, la<br>red y la energía FV suministran potencia a la<br>carna<br>por potencia a la<br>carna<br>por potencia a la carga y alimenta la red<br>con la energía restante. |
|               |                                                               |                                                                                                    |
| Modo batería  | Potencia de salida<br>desde la batería o el<br>módulo FV      | La energía FV y la energía de la batería<br>suministran energía a la carga.                                                                                                    |
|               |                                                               | La batería se carga a través de energía FV y la<br>energía FV suministra potencia a la carga.                                                                                                    |

| Modo batería                                                                                                    | Potencia de salida<br>desde la batería o el<br>módulo FV | La batería suministra energía a la carga.     |
|----------------------------------------------------------------------------------------------------|----------------------------------------------------------|-----------------------------------------------|
| Solo modo FV                                                                                                    | Potencia de salida<br>a través de energía FV             | La energía FV suministra potencia a la carga. |
| Modo fallo<br><b>NOTA:</b><br>*Modo fallo: La causa de los<br>errores son errores internos<br>del circuito o razones<br>externas como<br>sobretemperatura. | Sin salida, sin carga.                                   | No se carga.                                  |
| cortocircuito de salida, etc.                                                                                                    |                                                          |                                               |

## Indicador de advertencia

| Código de<br>advertencia | Causa de la advertencia                  | Icono parpadeante |
|--------------------------|------------------------------------------|-------------------|
| 01                       | Ventilador bloqueado                     |                   |
| 02                       | Sobrecalentamiento                       |                   |
| 03                       | Batería sobrecargada                     | ے<br>L            |
| 04                       | Batería baja                             |                   |
| 07                       | Sobrecarga                               |                   |
| 10                       | Reducción de la potencia<br>del inversor |                   |
| 15                       | Energía FV débil                         |                   |
| 19                       | La batería no está<br>conectada          | <u>ل</u> وح<br>ا  |

## Código de referencia de errores

| Código de<br>error | Causa del error                                | Icono activado |
|--------------------|------------------------------------------------|----------------|
| 01                 | Ventilador bloqueado.                          |                |
| 02                 | Sobrecalentamiento.                            |                |
| 03                 | El voltaje de la batería es<br>demasiado alto. |                |
| 04                 | El voltaje de la batería es<br>demasiado bajo. |                |
| 05                 | Salida cortocircuitada.                        |                |
| 06                 | El voltaje de salida es irregular.             |                |
| 07                 | Tiempo de sobrecarga agotado.                  |                |
| 08                 | El voltaje de bus es demasiado alto.           |                |
| 09                 | Fallo del arranque suave del bus.              |                |
| 10                 | Se ha acabado la corriente FV.                 |                |
| 11                 | Se ha acabado el voltaje FV.                   |                |
| 12                 | Se ha acabado la corriente de carga.           |                |
| 51                 | Sobre corriente o pico de tensión              |                |
| 52                 | El voltaje de bus es demasiado bajo.           |                |
| 53                 | Fallo del arranque suave del<br>inversor.      | 53             |
| 55                 | Desviación de CC en la salida de CA.           |                |
| 56                 | La batería no está conectada.                  | 56             |
| 57                 | Fallo del sensor de corriente                  |                |
| 58                 | El voltaje de salida es demasiado bajo.        | 58,            |

## **ESPECIFICACIONES**

| Modelo                                                         | 6KW                                                                                                   |
|----------------------------------------------------------------|----------------------------------------------------------------------------------------------------|
| POTENCIA DE SALIDA NOMINAL                                     | 6000 W                                                                                                |
| ENTRADA PV (CC)                                                | 0000 11                                                                                               |
| Máx. potencia FV                                               | 6000 W                                                                                                |
| Máx. voltaje de entrada (Circuito abierto                      | 450.14                                                                                                |
| de matriz fotovoltaica)                                        | 450 Vdc                                                                                               |
| Máx. rango de potencia MPPT CC                                 | 222 VDC~430 VDC                                                                                       |
| Máx. corriente de entrada CC / por string                      | 27A                                                                                                   |
| Número del rastreador MPP                                      | 1                                                                                                    |
| FUNCIONAMIENTO DEL SISTEMA GR                                  | ID-TIE                                                                                                |
| SALIDA DE RED (CA)                                             |                                                                                                    |
| Voltaje nominal de salida                                      | 110-120VAC (L-N) / 220-240VAC (L1-L2)                                                                 |
| Rango de voltaje de la red de<br>alimentación                  | 97~121 VAC para el modelo de 110 Vac (IEEE 1547)<br>106~132 VAC para el modelo de 120 Vac (IEEE 1547) |
| Rango de frecuencia de la red de<br>alimentación               | 59.3~60.5Hz For 60Hz (IEEE 1547)                                                                      |
| Corriente nominal de salida                                    | 27.3A (para 110VAC)<br>25A (para 120VAC)                                                              |
| Rango del factor de potencia                                   | >0.99                                                                                                 |
| Eficiencia de conversión máxima (CC/CA)                        | 95%                                                                                                   |
| FUERA DE RED, OPERACIÓN HÍBRID                                 | Α                                                                                                    |
| ENTRADA DE RED                                                 |                                                                                                    |
| Rango de voltaje de entrada admisible                          | 65 - 140 VAC (electrodomésticos) o 95 - 140 VAC (UPS)                                                 |
| Rango de frecuencia                                            | 50 Hz/60 Hz (detección automática)                                                                    |
| Potencia del relé de transferencia de CA                       | 40A                                                                                                   |
| SALIDA DEL MODO BATERÍA (CA)                                   |                                                                                                    |
| Voltaje nominal de salida                                      | 110-120VAC (L-N) / 220-240VAC (L1-L2)                                                                 |
| Forma de la onda de salida                                     | Onda senoidal pura                                                                                    |
| Eficiencia (CC a CA)                                           | 93%                                                                                                   |
| BATERÍA Y CARGADOR                                             |                                                                                                    |
| Voltaje nominal CC                                             | 48 VDC                                                                                                |
| Corriente de carga máxima (desde la<br>red)                    | 120A                                                                                                  |
| Corriente de carga máxima (desde los<br>módulos fotovoltaicos) | 120A                                                                                                  |
| Corriente de carga máxima                                      | 120A                                                                                                  |
| GENERAL                                                        |                                                                                                    |
| Dimensiones: An x Al x Pr (mm)                                 | 593.6 x 365 x 138.4                                                                                   |
| Peso Neto (kg.)                                                | 26                                                                                                    |
| INTERFAZ                                                       |                                                                                                    |
| Paralela                                                       | Sí                                                                                                    |
| Comunicación                                                   | RS232/Contacto seco/Wi-Fi                                                                             |
| Entorno                                                        |                                                                                                    |
| Humedad                                                        | 0 ~ 90% Hr (sin condensación)                                                                         |
| Temperatura de funcionamiento                                  | -10°C a 50°C                                                                                          |

## **RESOLUCIÓN DE PROBLEMAS**

| Problema                                                                                    | LCD/LED/Pitido                                                                                  | LCD/LED/Pitido Explicación/Posible causa                                                                                                    |                                                                                                    |
|---------------------------------------------------------------------------------------------|-------------------------------------------------------------------------------------------------|----------------------------------------------------------------------------------------------------|----------------------------------------------------------------------------------------------------|
| La unidad se apaga<br>automáticamente<br>durante el proceso<br>de inicio.                   | Los LCD, LED y el<br>pitido estarán<br>encendidos durante 3<br>segundos y luego se<br>apagarán. | El voltaje de la batería es<br>demasiado bajo (<1.91V/celda)                                                                                              | <ol> <li>Recargue la batería.</li> <li>Reemplace la batería.</li> </ol>                                                                                                    |
| Sin respuesta<br>después de<br>encenderlo.                                                  | Ninguna indicación.                                                                             | <ol> <li>El voltaje de la batería es<br/>excesivamente bajo. (&lt;1.4V/celda)</li> <li>La polaridad de la batería está<br/>conectada al revés.</li> </ol> | <ol> <li>Compruebe si las baterías<br/>y el cableado están bien<br/>conectados.</li> <li>Recargue la batería.</li> <li>Reemplace la batería.</li> </ol>                                                                                                    |
|                                                                                             | El voltaje de entrada<br>se muestra como 0 en<br>la pantalla LCD y el<br>LED verde parpadea.    | El protector de entrada está desconectado.                                                                                                    | Compruebe si el interruptor<br>de CA se ha desconectado y<br>si el cableado de CA está bien<br>conectado.                                                                                                    |
| La red está<br>disponible pero la<br>unidad funciona en<br>modo batería.                    | El LED verde<br>parpadea.                                                                       | Calidad insuficiente de potencia<br>de CA (Suministro en tierra o<br>generador).                                                                          | <ol> <li>Compruebe si los cables de<br/>CA son demasiado finos y/o<br/>demasiado largos.</li> <li>Compruebe si el generador<br/>(si se aplica) funciona bien o si<br/>el ajuste del rango de voltaje<br/>de entrada es correcto.<br/>(SAI→dispositivo)</li> </ol> |
|                                                                                             | El LED verde<br>parpadea.                                                                       | Establezca "Sola first" (energía<br>solar como primer opción) como la<br>prioridad para la fuente de salida.                                              | Cambie la fuente de salida<br>prioritaria a "Utility first" (red<br>como primera opción).                                                                                                    |
| Cuando se enciende<br>la unidad, el relé<br>interno se enciende<br>y apaga<br>repetidamente |                                                                                                 | La batería está desconectada.                                                                                                    | Compruebe si el cableado de<br>la batería está bien<br>conectado.                                                                                                    |
|                                                                                             | Código de error 07                                                                              | Error de sobrecarga. El inversor<br>está sobrecargado al 110% y el<br>tiempo se ha agotado.                                                               | Reduzca la carga conectada apagando algunos equipos.                                                                                                    |
|                                                                                             | Código de error 05                                                                              | Salida cortocircuitada.                                                                                                    | Compruebe si el cableado<br>está bien conectado y retire la<br>carga irregular.                                                                                                    |
| El pitido es<br>constante y el LED<br>rojo permanece<br>encendido.                          |                                                                                                 | Temperature of internal converter component is over 120°C.                                                                                                | Compruebe si el flujo de aire<br>hacia la unidad está                                                                                                    |
|                                                                                             | Código de error 02                                                                              | La temperatura del<br>componente del transformador<br>interno es superior a 120 °C.                                                                       | bloqueado o si la temperatura<br>ambiente es demasiado alta.                                                                                                    |
|                                                                                             |                                                                                                 | La batería está sobrecargada.                                                                                                    | Devuélvalo al servicio técnico.                                                                                                    |
|                                                                                             | Código de error 03                                                                              | El voltaje de la batería es<br>demasiado alto.                                                                                                    | Compruebe si las<br>especificaciones y la cantidad<br>de baterías cumplen con los<br>requisitos.                                                                                                    |
|                                                                                             | Código de error 01                                                                              | Fallo de ventilador                                                                                                    | Sustituya el ventilador.                                                                                                    |

| Código<br>06/58  | Salida irregular (El voltaje del<br>inversor es inferior a 190Vac o<br>es superior a 260Vac). |                                                                 | <ol> <li>Reduzca la carga<br/>conectada.</li> <li>Devuélvalo al servicio<br/>técnico.</li> </ol> |
|------------------|-----------------------------------------------------------------------------------------------|-----------------------------------------------------------------|--------------------------------------------------------------------------------------------------|
| Código<br>08/09/ | o de error<br>53/57                                                                           | Los componentes internos han fallado.                           | Devuélvalo al servicio técnico.                                                                  |
| Código           | de error 10                                                                                   | Pico de tensión.                                                |                                                                                                  |
| Código           | de error 12                                                                                   | Sobrecorriente CC o pico de tensión.                            |                                                                                                  |
| Código           | de error 51                                                                                   | Sobrecorriente o pico de tensión.                               | Reinicie la unidad, si vuelve a dar error, devuélvalo al                                         |
| Código           | de error 52                                                                                   | El voltaje de bus es demasiado<br>bajo.                         | servicio técnico.                                                                                |
| Código           | de error 55                                                                                   | El voltaje de salida está<br>desequilibrado.                    |                                                                                                  |
| Código           | ) de error 56                                                                                 | La batería no está bien conectada<br>o el fusible está quemado. | Si la batería está bien<br>conectada, devuélvalo al<br>servicio técnico.                         |
| Código           | de error 11                                                                                   | El voltaje de entrada de energía solar es más de 450V.          | El voltaje de entrada de energía<br>solar es más de 450V.                                        |

## Apéndice I: Función paralela

#### 1. Introducción

Este inversor se puede utilizar en paralelo solo en equipos de fase partida.

 Un máximo de nueve unidades funcionan juntas y respaldan equipos de fase partida. La potencia de salida máxima soportada es de 54KW/54KVA.

**NOTA:** Si esta unidad viene empaquetada junto con un cable de corriente compartida y un cable paralelo, el inversor respalda por defecto una función paralela. Puede saltarse la sección 3. Si no es así, compre un kit paralelo e instale esta unidad siguiendo las instrucciones del personal técnico profesional que se lo ha distribuido.

#### 2. Contenido de la caja

En el kit paralelo, encontrará los siguientes elementos:

r op q

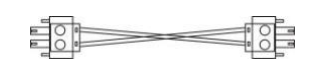

Cable de uso compartido de corriente

#### Placa paralela

Cable de comunicación paralelo

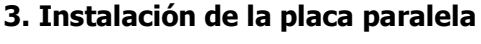

Paso 1: Retire la tapa del cableado desenroscando todos los tornillos.

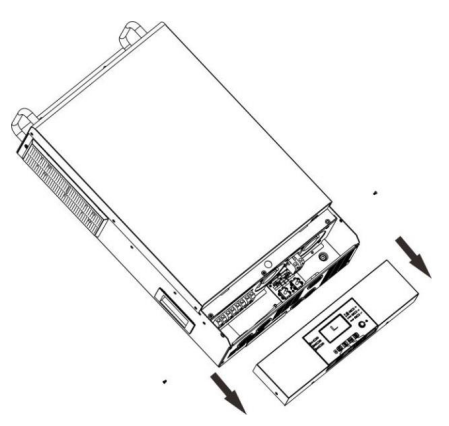

Paso 2: Retire dos tornillos como se muestra a continuación y retire 2 pin y 14 cables pin. Saque la placa de debajo de la placa de comunicación.

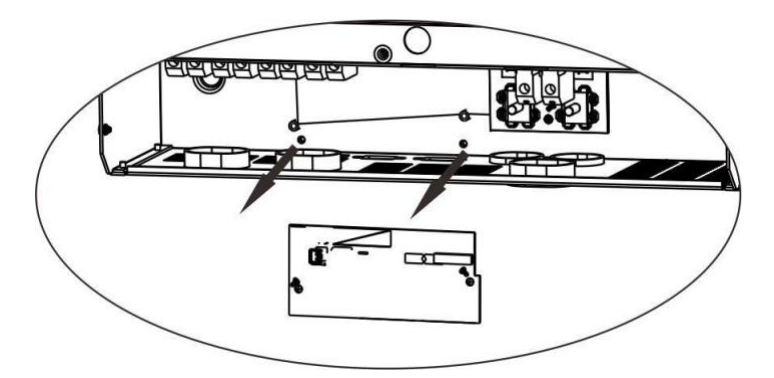

Paso 3: Retire dos tornillos como se muestra a continuación para quitar la tapa de comunicación paralela.

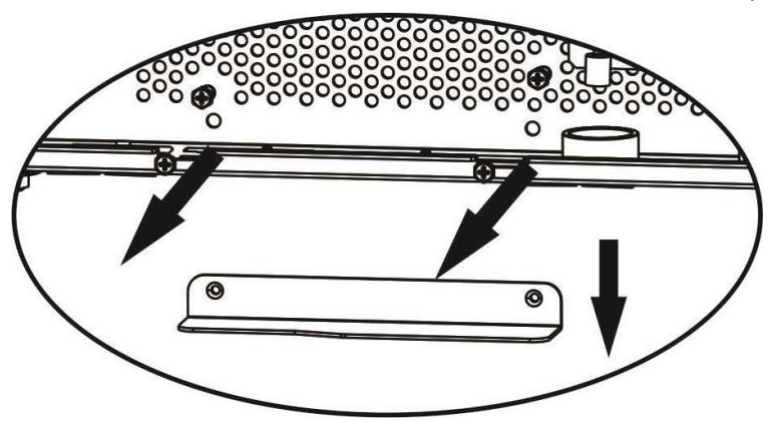

Paso 4: Instale la nueva placa paralela con 2 tornillos con firmeza.

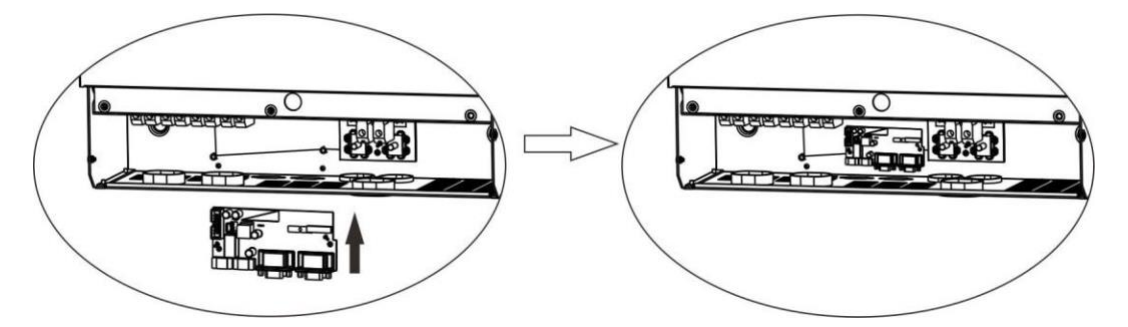

Paso 6: Vuelva a conectar 2 cables pin en la posición original.

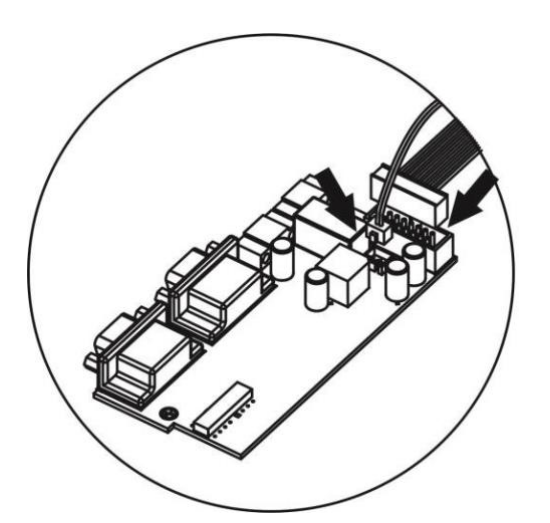

Paso 7: Vuelva a colocar la placa de comunicación en la unidad.

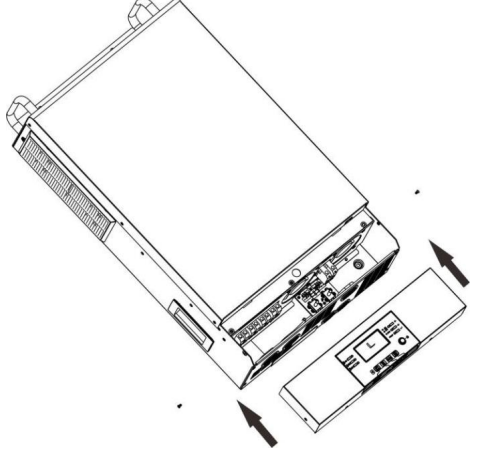

Paso 8: Vuelva a colocar la tapa de la parte de atrás en la unidad. A partir de este momento el inversor proporciona la función de funcionamiento en paralelo.

#### 4. Montaje de la unidad

Siga la siguiente tabla si va a instalar varias unidades.

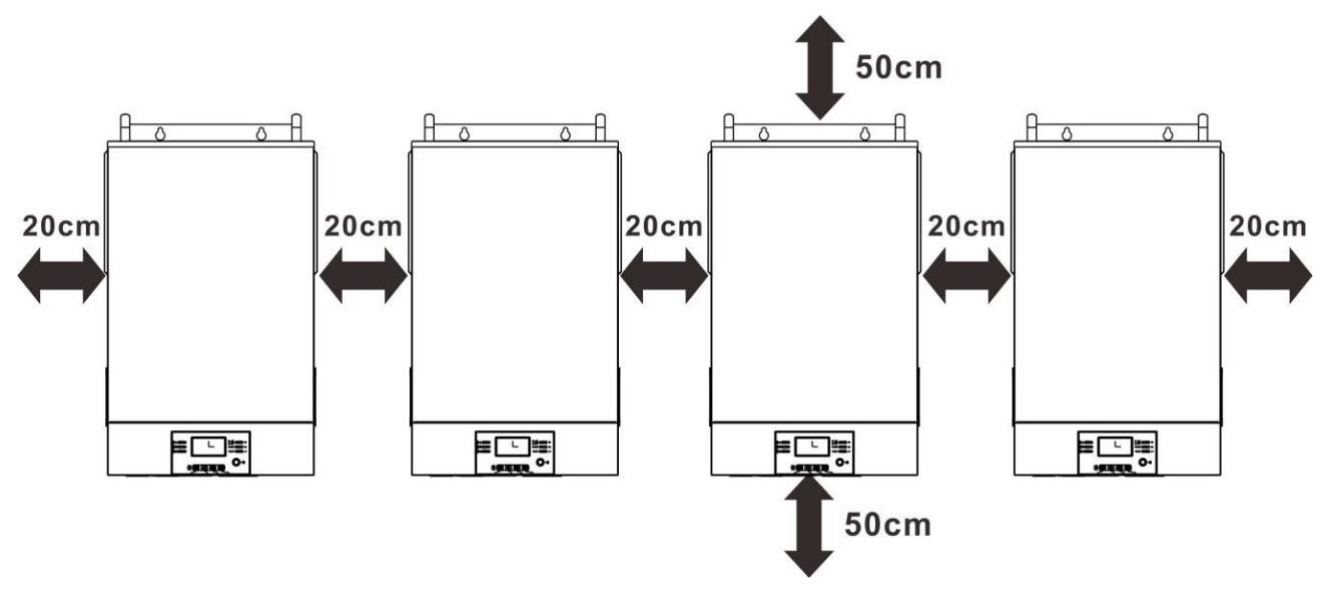

**NOTA:** Para que el aire circule de una manera adecuada y el calor se disipe, deje un espacio libre de aproximadamente 20 cm por un lado y de aproximadamente 50 cm por encima y por debajo de la unidad. Asegúrese de instalar cada unidad al mismo nivel.

#### 5. Conexión del cableado

ADVERTENCIA: Para el funcionamiento en paralelo, es necesario conectar la batería. El tamaño del cable de cada inversor se muestra a continuación:

#### Cable de batería y tamaño de terminal recomendados para cada inversor:

|        |           | Т     |        |           |                           |
|--------|-----------|-------|--------|-----------|---------------------------|
| Modelo | Tamaño    | Cable | Dimen  | Valor del |                           |
|        | del cable | mm2   | D (mm) | L (mm)    | esfuerzo<br>de<br>torsión |
| 6KW    | 1*2AWG    | 38    | 6.4    | 33.2      | 2~3 Nm                    |

#### **Terminal redondo:**

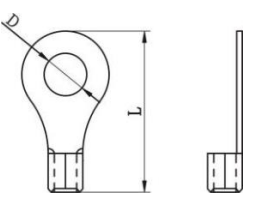

ADVERTENCIA: Asegúrese de que la longitud de todos los cables de la batería sea la misma. De lo contrario, habrá una diferencia de voltaje entre el inversor y

la batería que causará que los inversores paralelos no funcionen.

#### Tamaño del cable de entrada y de salida recomendado para cada inversor:

| Model<br>o | AWG no. | Esfuerzo<br>de torsión |
|------------|---------|------------------------|
| 6KW        | 10 AWG  | 1.2~1.6Nm              |

Debe conectar juntos los cables de cada inversor. Coja los cables de la batería, por ejemplo: Debe usar un conector o un bus bar como junta para conectar los cables de la batería y luego conectarlos al terminal de la batería. El tamaño del cable utilizado desde la junta hasta la batería debe ser X veces el tamaño del cable en las tablas anteriores. "X" indica el número de inversores conectados en paralelo.

Con respecto a la entrada y salida de CA, siga también el mismo procedimiento.

**iADVERTENCIA!** Asegúrese de que los cables N de cada inversor están conectados todo el tiempo. De lo contrario, se causaría un fallo en el inversor, correspondiente al código de error #72.

**iPRECAUCIÓN!** Instale el disyuntor en el lado de la batería y la entrada de CA. De este modo, el inversor podrá desconectarse de forma segura durante el mantenimiento y estará totalmente protegido frente a la sobrecorriente de la batería o de la entrada de CA. El lugar de montaje recomendado para los inversores se muestra en las imágenes 5-1 y 5-2.

#### Especificaciones recomendadas para el disyuntor de la batería para cada inversor:

| Modelo | 1unidad*   |
|--------|------------|
| 6KW    | 150A/70VDC |

\*Si desea usar solo un interruptor en el lado de la batería para todo el sistema, la potencia del disyuntor debe ser X veces la corriente de 1 unidad. "X" indica el número de inversores conectados en paralelo.

#### Especificaciones recomendadas para el disyuntor de entrada de CA monofásico:

| Modelo | 2<br>unidades | 3<br>unidades | 4<br>unidades | 5<br>unidades | 6<br>unidades | 7 unidades | 8 unidades | 9 unidades |
|--------|---------------|---------------|---------------|---------------|---------------|------------|------------|------------|
| 6KW    | 80A/          | 120A/         | 160A/         | 200A/         | 240A/         | 280A/      | 320A/      | 360A/      |
|        | 230VAC        | 230VAC        | 230VAC        | 230VAC        | 230VAC        | 230VAC     | 230VAC     | 230VAC     |

**Nota 1:** Además, puede utilizar un disyuntor de 6 A KW en solo 1 unidad e instalar un disyuntor en la entrada de CA de cada inversor.

**Nota 2:** Con respecto al sistema de fase partida, puede utilizar el disyuntor de 3 polos directamente y y la potencia del disyuntor debe ser compatible con el límite de corriente de la fase con el número de unidades máximas.

#### Capacidad de batería recomendada

| Unidades en paralelo del<br>inversor   | 2     | 3     | 4     | 5      | 6      | 7      | 8      | 9      |
|----------------------------------------|-------|-------|-------|--------|--------|--------|--------|--------|
| Capacidad de la batería<br>para el 6KW | 400AH | 600AH | 800AH | 1000AH | 1200AH | 1400AH | 1600AH | 1800AH |

**iADVERTENCIA!** Asegúrese de que todos los inversores compartan el mismo banco de baterías. De lo contrario, los inversores pasarán a estar en modo fallo.

#### 6. Funcionamiento en paralelo

Dos inversores en paralelo:

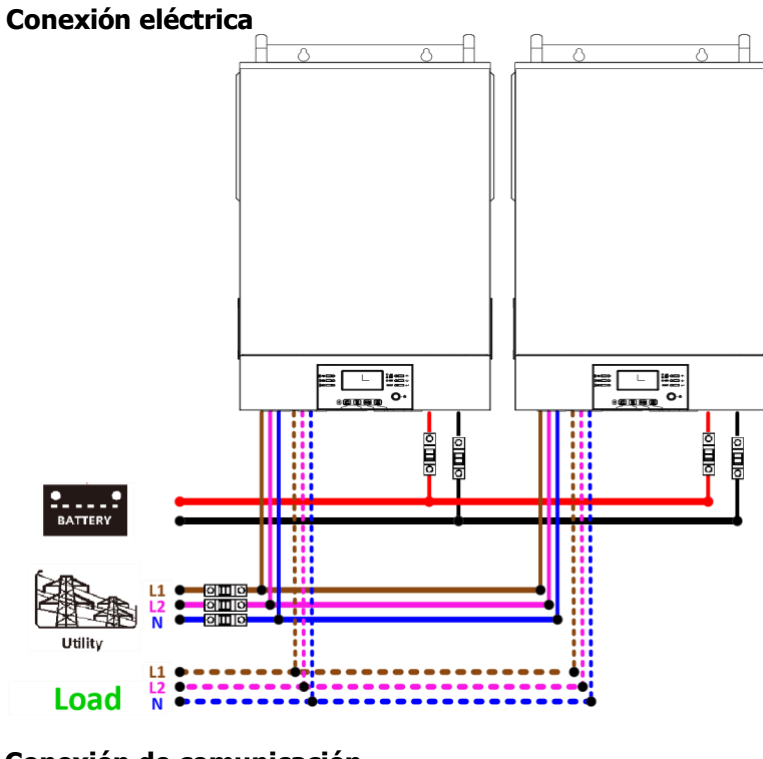

#### Conexión de comunicación

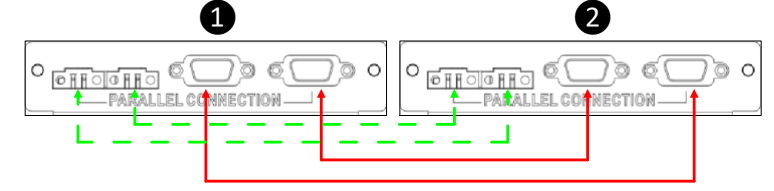

#### Tres inversores en paralelo:

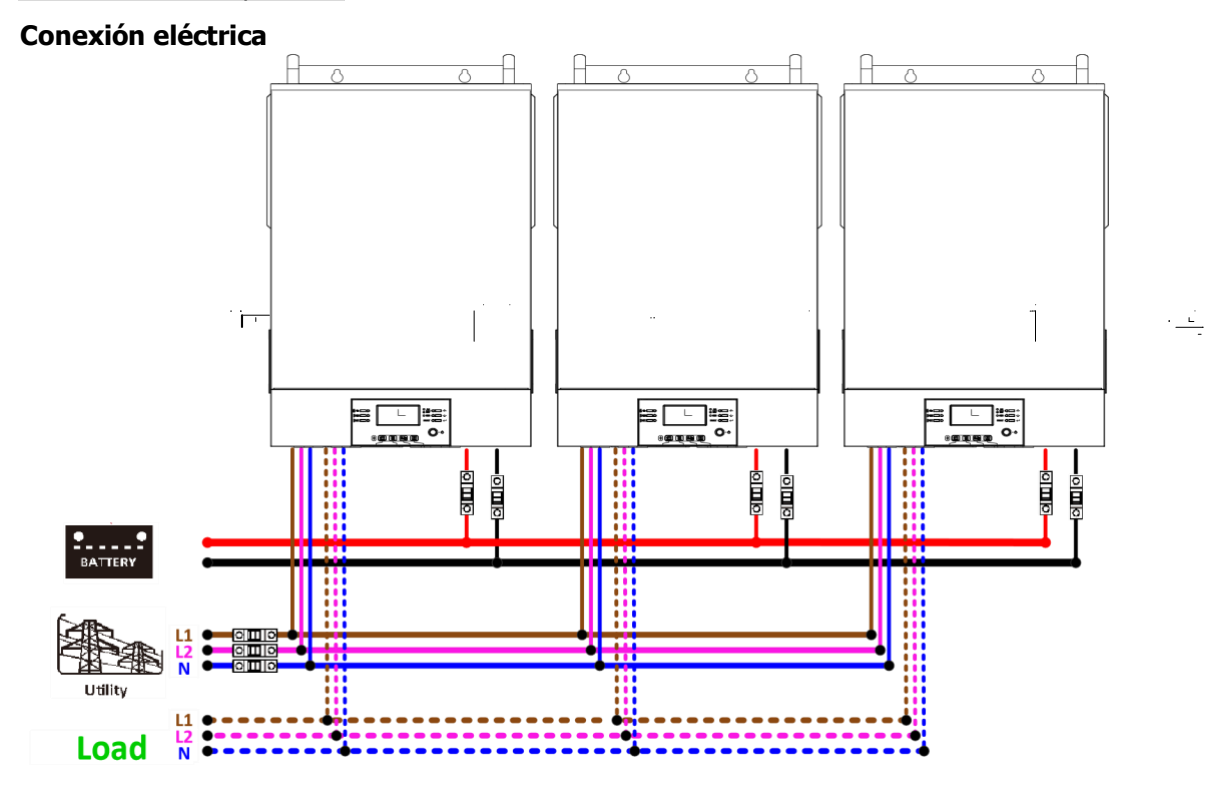

#### Conexión de comunicación

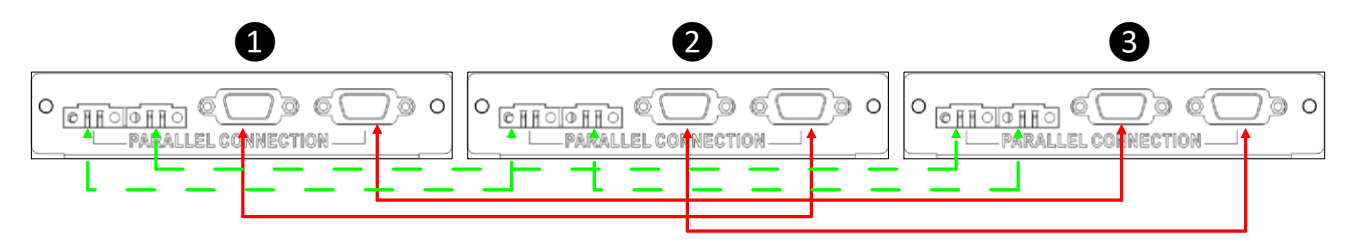

#### Cuatro inversores en paralelo:

#### Conexión eléctrica

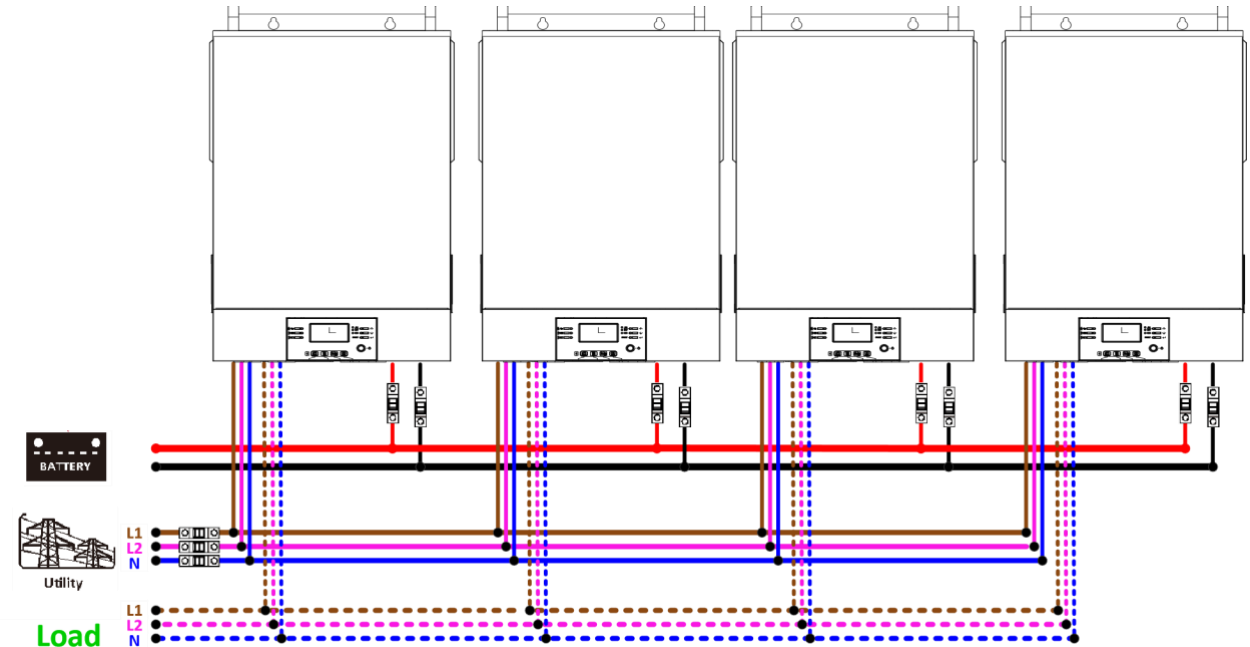

#### Conexión de comunicación

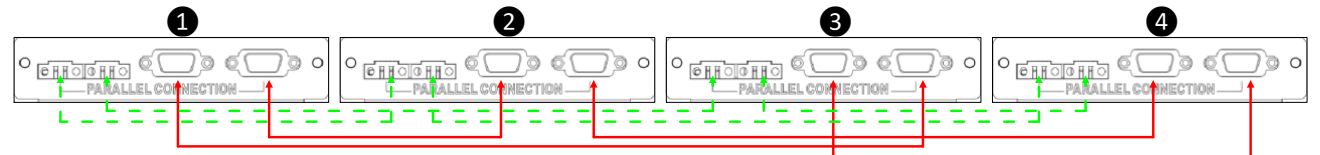

Cinco inversores en paralelo:

#### Conexión eléctrica

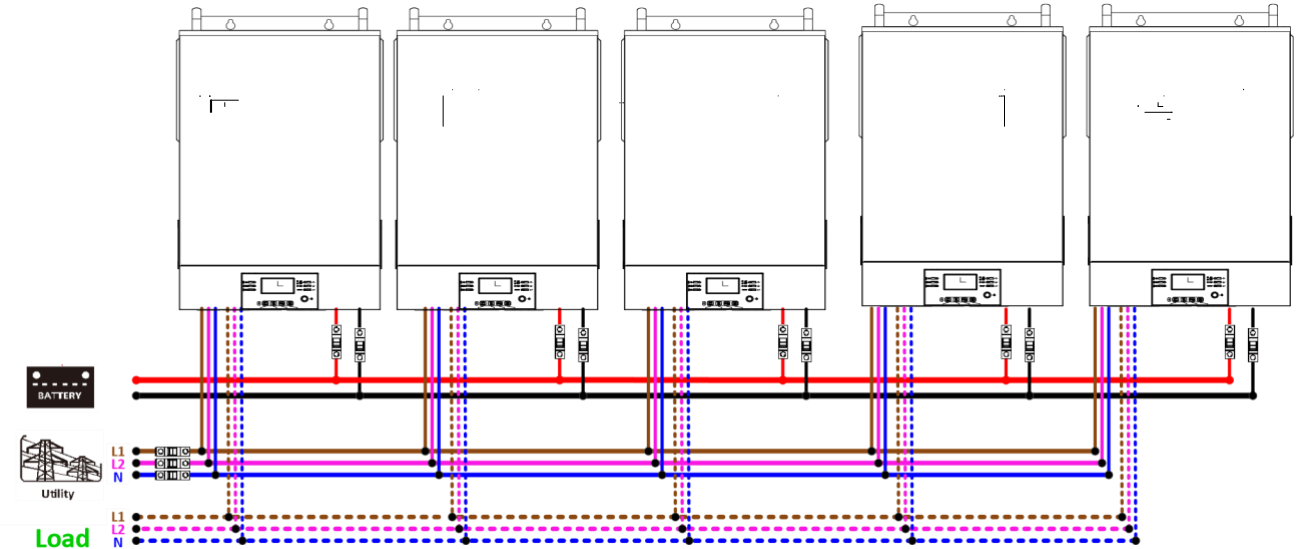

#### Conexión de comunicación

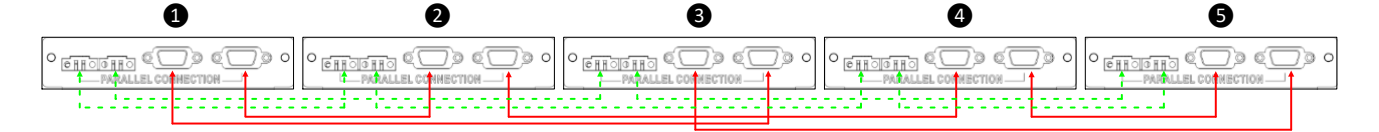

#### Seis inversores en paralelo:

#### Conexión eléctrica

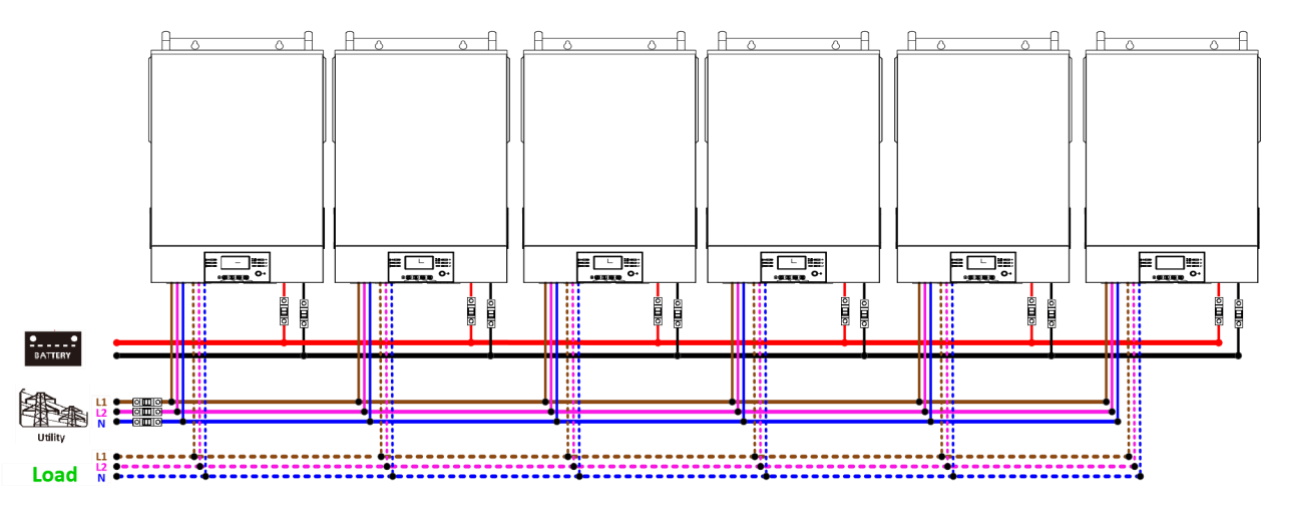

#### Conexión de comunicación

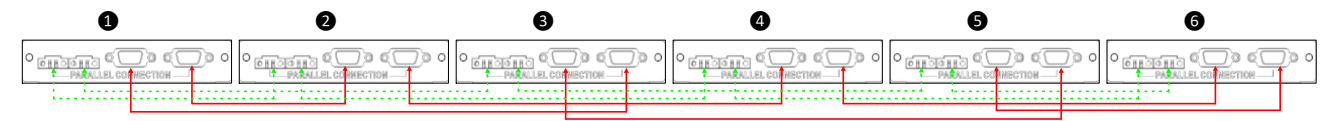

#### Siete inversores en paralelo:

#### **Conexión eléctrica**

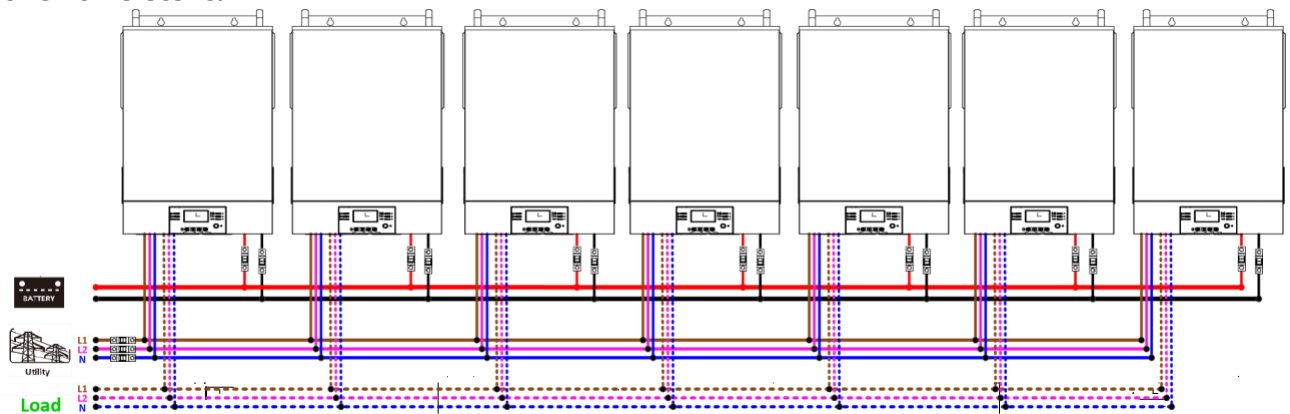

#### Conexión de comunicación

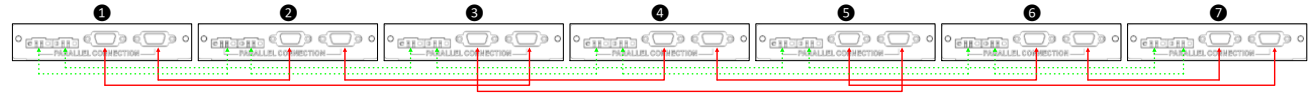

#### Ocho inversores en paralelo:

#### Conexión eléctrica

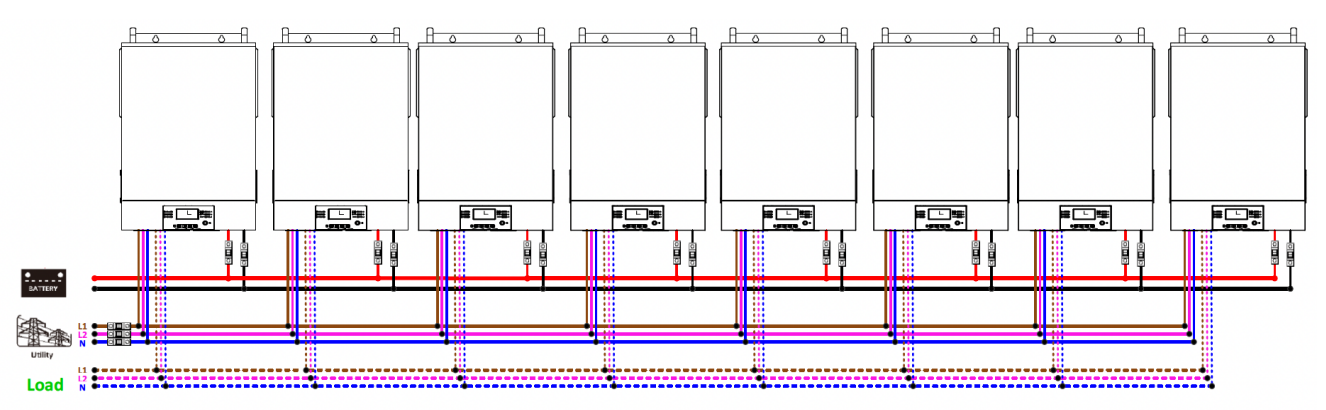

#### Conexión de comunicación

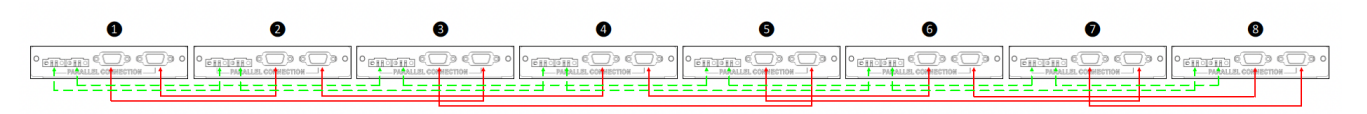

Nueve inversores en paralelo:

#### Conexión eléctrica

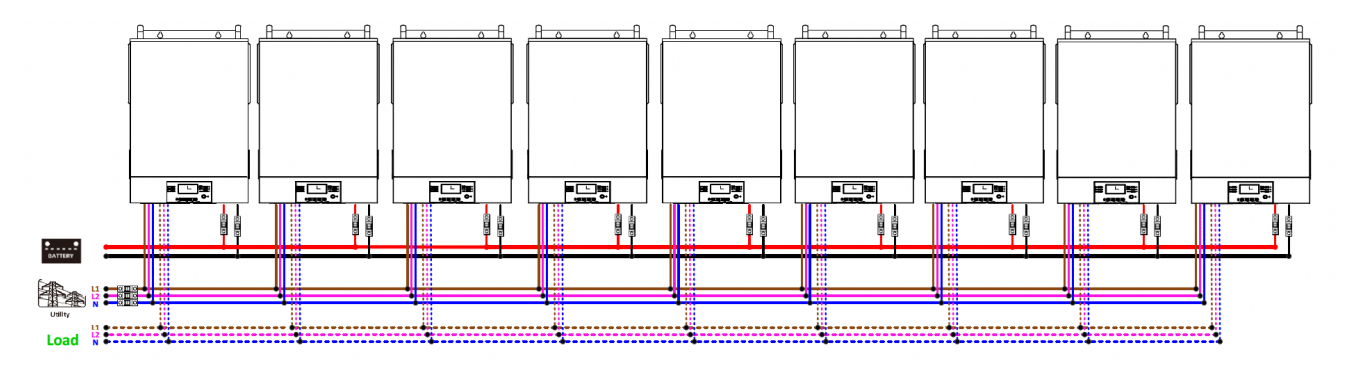

#### Conexión de comunicación

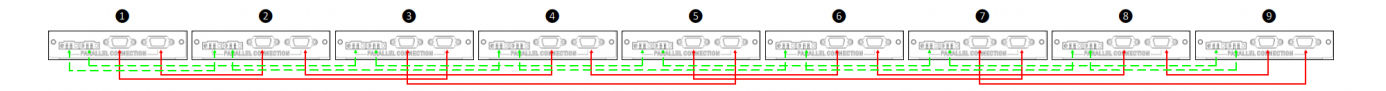

#### 7. Conexión FV

Consulte el manual de usuario de la unidad individual para la conexión FV.

PRECAUCIÓN: Cada inversor debe conectarse a los módulos FV por

separado.

#### 8. Configuración y visualización de la pantalla LCD

#### Programa de configuración:

| Programa | Descripción                                                | Opción seleccionable |                                                                                                    |  |
|----------|------------------------------------------------------------|----------------------|----------------------------------------------------------------------------------------------------|--|
|          | Modo de salida de CA<br>*Solo se puede                     | Una unidad:          | Si se selecciona, la unidad funcionará sin nada más.                                                                           |  |
| 28       | configurar si el inversor<br>está en standby<br>(Apagado). | En paralelo:         | Si se selecciona, la unidad funcionará con un<br>sistema en paralelo. Pueden utilizarse 9<br>unidades en paralelo como máximo. |  |

#### Pantalla de código de error:

| Código de<br>error | Causa del<br>fallo                                          | Icono activado |
|--------------------|-------------------------------------------------------------|----------------|
| 60                 | Protección de retroalimentación de potencia                 | 60             |
| 71                 | Versión de firmware incompatible                            |                |
| 72                 | Fallo de uso compartido de corriente                        |                |
| 80                 | Fallo CAN                                                   | 80             |
| 81                 | Pérdida del host                                            | 8              |
| 82                 | Pérdida de la sincronización                                | 82             |
| 83                 | Voltaje de batería diferente detectado                      | 83             |
| 84                 | Voltaje y frecuencia de entrada de CA diferentes detectados |                |
| 85                 | Desequilibrio de corriente de salida de CA                  | 85             |

#### 9. Puesta en funcionamiento

Paso 1: Compruebe las siguientes especificaciones antes de encenderlo:

- Conexión del cable correcta
- Aseqúrese de que todos los disyuntores de los cables en línea del lado de la carga estén abiertos y de • que cada cable neutro de cada unidad esté conectado entre sí.

Paso 2: Encienda cada unidad y seleccione "PAL" en el ajuste LCD del programa 28 de cada unidad. Por último, apague todas las unidades.

NOTA: Es necesario apagar el disyuntor al configurar el programa LCD. De lo contrario, este ajuste no puede programarse.

OUTPUT

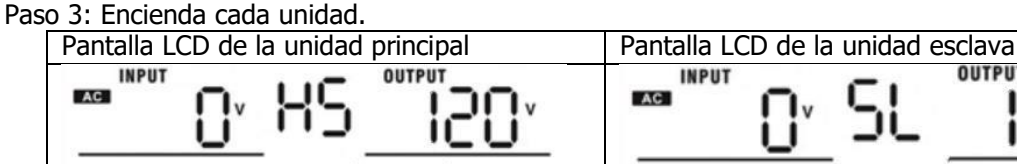

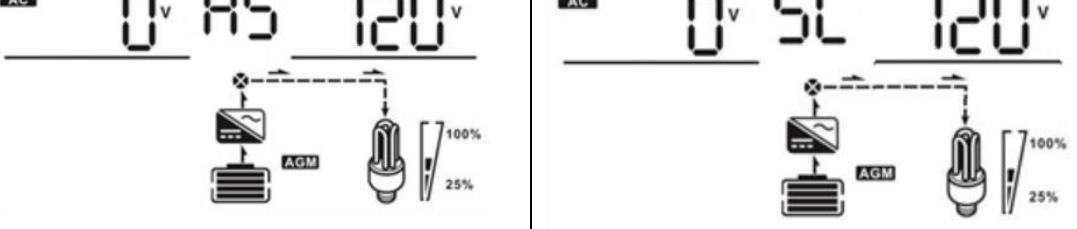

**NOTA:** Las unidades principales y esclavas se establecen de forma aleatoria.

Paso 4: Encienda todos los interruptores de CA de los cables en línea en la entrada de CA. Es mejor tener todos los inversores conectados a la red al mismo tiempo. Si no es así, aparecerá el error 82 en orden en los inversores. Los inversores se reiniciarán automáticamente. Si detectan una conexión de CA, funcionarán con normalidad.

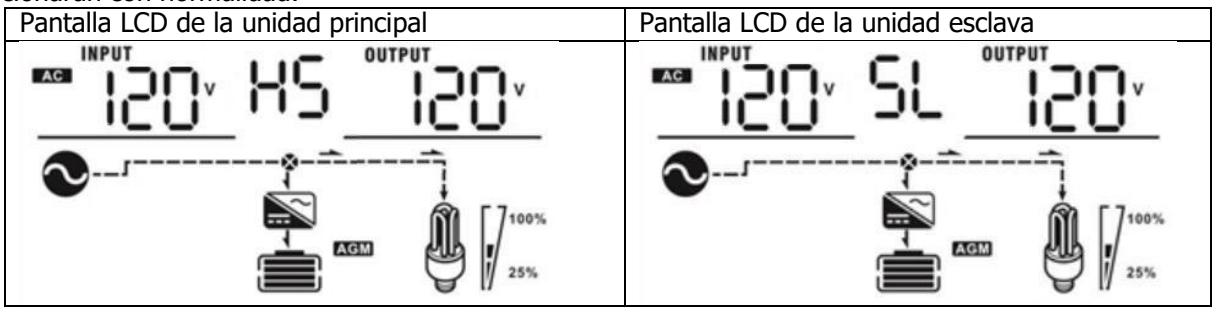

Paso 5: Si no hay ninguna alarma de error más, el sistema en paralelo está completamente instalado. Paso 6: Encienda todos los disyuntores de los cables de la línea en el lado de la carga. El sistema comenzará a proporcionar energía a la carga.

#### 10. Resolución de problemas

|        | Circumstancias                                                    |                                                                                                    |
|--------|-------------------------------------------------------------------|----------------------------------------------------------------------------------------------------|
| Código | Descripción de la causa                                           | Solución                                                                                                    |
| error  | del error                                                         |                                                                                                    |
| 60     | Se ha detectado<br>retroalimentación en el<br>inversor.           | <ol> <li>Reinicie el inversor.</li> <li>Compruebe que los cables L/N no estén conectados al revés en todos<br/>los inversores.</li> <li>En el caso del sistema en paralelo de fase partida, asegúrese de que<br/>los cables compartidos están bien conectados a los inversores.</li> <li>Si el problema persiste, póngase en contacto con su instalador.</li> </ol>                                                                                                    |
| 71     | La versión de firmware<br>de cada inversor es<br>diferente.       | <ol> <li>Actualice todo el firmware del inversor a la misma versión.</li> <li>Compruebe la versión de cada inversor a través de la<br/>configuración LCD y asegúrese de que las versiones de CPU son<br/>las mismas. Si no es así, póngase en contacto con su instalador<br/>para que le diga cómo actualizar el firmware.</li> <li>Después de la actualización, si el problema aún persiste, póngase<br/>en contacto con su instalador.</li> </ol>                                                                                                    |
| 72     | La corriente de salida<br>de cada inversor es<br>diferente.       | <ol> <li>Compruebe si los cables compartidos están bien conectados y<br/>reinicie el inversor.</li> <li>Si el problema persiste, póngase en contacto con su instalador.</li> </ol>                                                                                                    |
| 80     | Pérdida de datos CAN                                              | 1. Compruebe si los cablos do comunicación octán bion conoctados                                                                                                    |
| 81     | Pérdida de datos del<br>host                                      | <ol> <li>2. Si el problema persiste, póngase en contacto con su instalador.</li> </ol>                                                                                                    |
| 82     | Pérdida de datos de sincronización                                |                                                                                                    |
| 83     | El voltaje de la batería<br>de cada inversor es<br>diferente.     | <ol> <li>Asegúrese de que todos los inversores compartan los mismos<br/>grupos de baterías.</li> <li>Retire todas las cargas y desconecte la entrada de CA y la<br/>entrada FV. A continuación, compruebe el voltaje de la batería de<br/>todos los inversores. Si los valores de todos los inversores son<br/>parecidos, compruebe si todos los cables de la batería tienen la<br/>misma longitud y el mismo tipo de material. De lo contrario,<br/>comuníquese con su instalador para que le proporcione SOP para<br/>calibrar el voltaje de la batería de cada inversor.</li> <li>Si el problema persiste, póngase en contacto con su instalador.</li> </ol> |
| 84     | Voltaje y frecuencia de<br>entrada de CA<br>diferentes detectados | <ol> <li>Compruebe la conexión del cableado eléctrico y reinicie el inversor.</li> <li>Asegúrese de que la utilidad se inicie al mismo tiempo. Si hay algún<br/>disyuntor instalado entre la utilidad y los inversores, asegúrese de<br/>que todos los interruptores se puedan encender en la entrada de<br/>CA al mismo tiempo.</li> <li>Si el problema persiste, póngase en contacto con su instalador.</li> </ol>                                                                                                    |
| 85     | Desequilibrio de<br>corriente de salida de<br>CA                  | <ol> <li>Reinicie el inversor.</li> <li>Retire algunas cargas excesivas y vuelva a verificar la información<br/>de carga desde la pantalla LCD de los inversores. Si los valores<br/>son diferentes, compruebe si los cables de entrada y salida de CA<br/>tienen la misma longitud y tipo de material.</li> <li>Si el problema persiste, póngase en contacto con su instalador.</li> </ol>                                                                                                    |

## Apéndice II: Instalación de comunicación BMS

#### 1. Introducción

Si se conecta a una batería de litio, se recomienda comprar un cable de comunicación RJ45 hecho a medida. Consulte con su distribuidor o integrador para obtener más detalles.

El cable de comunicación RJ45 hecho a medida distribuye información y una señal entre la batería de litio y el inversor. Dicha información se enumera a continuación:

- Reconfigura el voltaje de carga, la corriente de carga y el voltaje de corte de descarga de la batería de acuerdo con los parámetros de la batería de litio.
- Hace que el inversor inicie o detenga la carga según el estado de la batería de litio.

#### 2. Asignación de PIN para el puerto de comunicación BMS

| PIN   | Definición |
|-------|------------|
| PIN 1 | RS232TX    |
| PIN 2 | RS232RX    |
| PIN 3 | RS485B     |
| PIN 4 | NC         |
| PIN 5 | RS485A     |
| PIN 6 | CANH       |
| PIN 7 | CANL       |
| PIN 8 | GND        |

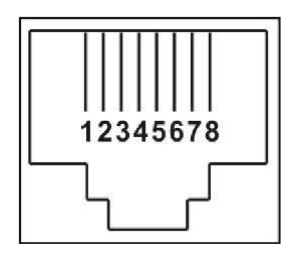

#### 3. Configuración de la comunicación de la batería de litio

#### LIO-4805/LIO-4810-150A

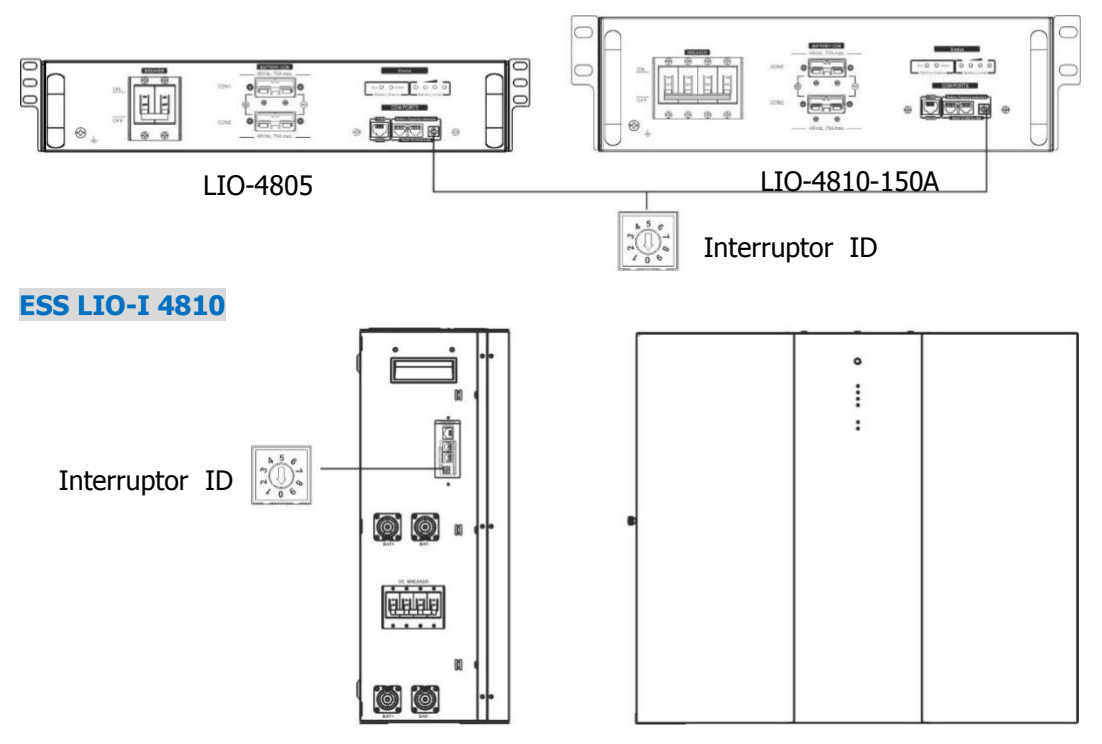

El interruptor ID indica el código de identificación único para cada módulo de batería. Es necesario asignar una identificación única a cada módulo de batería para que funcione con normalidad. El código de identificación se configura al introducir el número PIN en el interruptor ID. Del número 0 al 9, el número puede ser aleatorio; sin seguir ningún orden en particular. Se pueden utilizar en paralelo un máximo de 10 módulos de batería.

#### PYLONTECH

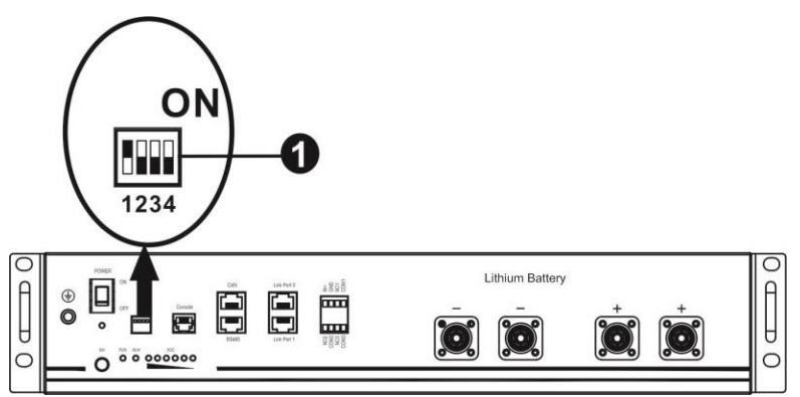

①Interruptor Dip: Hay 4 interruptores Dip que establecen diferentes tasas de baudios y direcciones de grupos de baterías. Si el interruptor está en posición "OFF", significa "0". Si está en posición "ON", significa "1".

Interruptor Dip 1: si está en "ON", la tasa de baudios representada es 9600.

Interruptor Dip 2, 3 y 4: se reservan para la dirección del grupo de baterías.

Interruptor Dip 2,3 y 4 de la batería principal (primera batería): configuran o cambian la dirección del grupo.

|                                                 | •     |       | ,     |                                                                                                    |
|-------------------------------------------------|-------|-------|-------|----------------------------------------------------------------------------------------------------|
| Dip 1                                           | Dip 2 | Dip 3 | Dip 4 | Dirección de grupo                                                                                                    |
|                                                 | 0     | 0     | 0     | Solo para el grupo único. Es necesario configurar la batería principal con este ajuste. Las baterías esclavas no tienen restricciones.                            |
| 1: Tasa de                                      | 1     | 0     | 0     | Requisitos para un grupo múltiple. Es necesario configurar la batería principal del primer grupo con este ajuste. Las baterías esclavas no tienen restricciones.  |
| baudios<br>RS485 =<br>9600                      | 0     | 1     | 0     | Requisitos para un grupo múltiple. Es necesario configurar la batería principal del segundo grupo con este ajuste. Las baterías esclavas no tienen restricciones. |
| Reiniciar<br>para que<br>empiece a<br>funcionar | 1     | 1     | 0     | Requisitos para un grupo múltiple. Es necesario configurar la batería principal del tercer grupo con este ajuste Las baterías esclavas no tienen restricciones.   |
|                                                 | 0     | 0     | 1     | Requisitos para un grupo múltiple. Es necesario configurar la batería principal del cuarto grupo con este ajuste. Las baterías esclavas no tienen restricciones.  |
|                                                 | 1     | 0     | 1     | Requisitos para un grupo múltiple. Es necesario configurar la batería principal del quinto grupo con este ajuste. Las baterías esclavas no tienen restricciones.  |

| NOTA: "1" es | la posició | n superior y | "0" es la | a posición | inferior. |
|--------------|------------|--------------|-----------|------------|-----------|
|--------------|------------|--------------|-----------|------------|-----------|

**NOTA:** Puede haber 5 grupos de baterías de litio como máximo; consulte con el fabricante el número máximo de baterías que puede tener cada grupo.

#### 4. Instalación y funcionamiento

#### LIO-4805/LIO-4810-150A/ESS LIO-I 4810

Cuando cada módulo de baterías tenga un número de identificación asignado, configure la pantalla LCD en el inversor y conecte el cableado como se indica a continuación.

Paso 1: Utilice el cable de señal RJ11 suministrado para conectarse al puerto de extensión (P1 o P2).

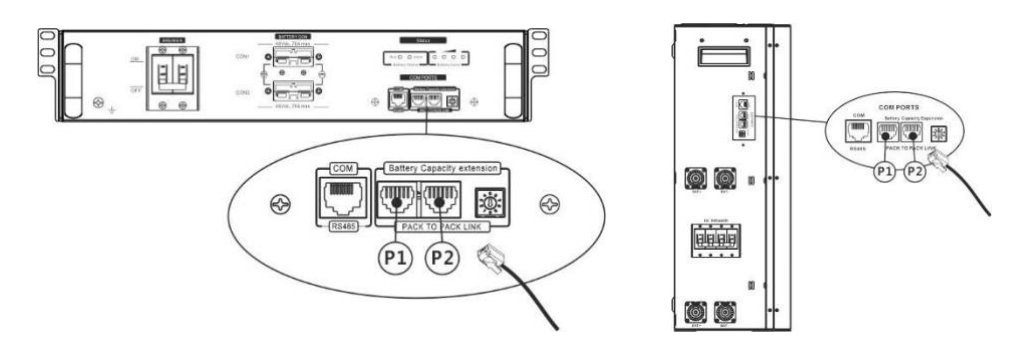

Paso 2: Utilice el cable RJ45 suministrado (del paquete del módulo de la batería) para conectar el inversor y la batería de litio.

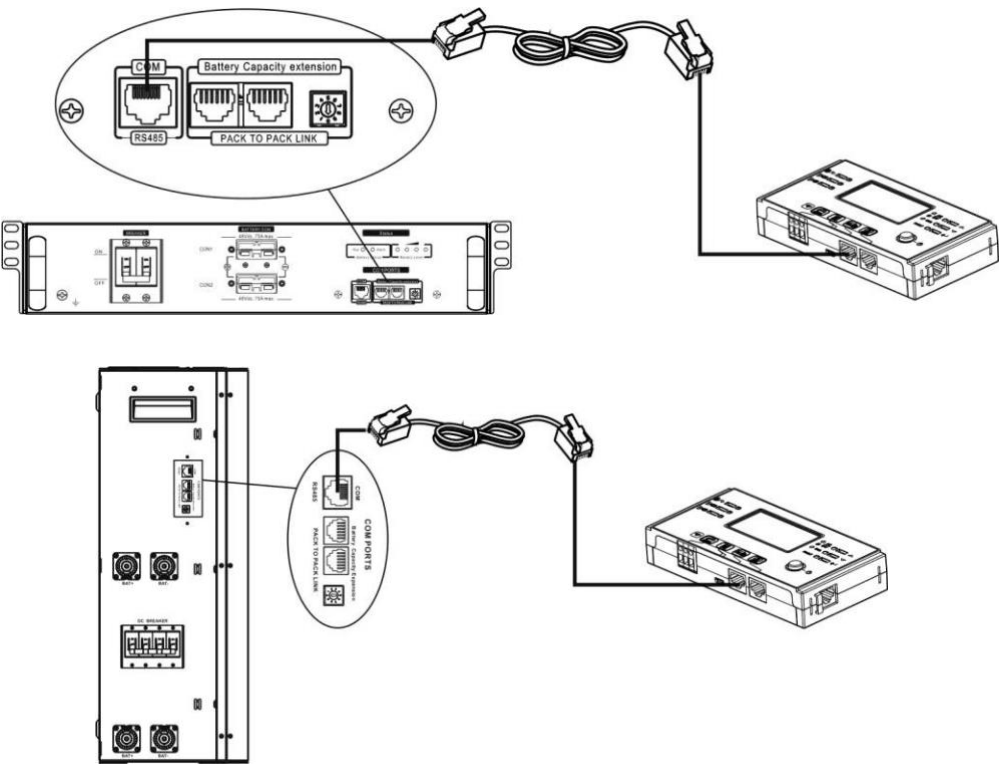

\*Para conectar más de una batería, consulte el manual de la batería para obtener más detalles. Nota para el sistema en paralelo:

- 1. Solo admite la instalación de baterías comunes.
- 2. Utilice un cable RJ45 hecho a medida para conectar cualquier inversor (no es necesario conectarse a un inversor específico) con la batería de litio. Basta con configurar el tipo de batería para este inversor como "LIB" en el programa 14 de la pantalla LCD. El resto deben configurarse como "USED" (utilizados).

Paso 3: Coloque el disyuntor en "ON". En este momento el módulo de la batería está listo para la salida de CC.

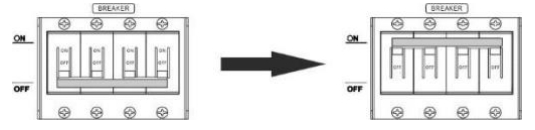

Paso 4: Mantenga pulsado el botón on/off del módulo de la batería durante 5 segundos y el módulo de la batería se iniciará.

\*Si no es posible acceder al botón de forma manual, basta con encender el módulo del inversor. El módulo de la batería se encenderá de forma automática.

Paso 5: Encienda el inversor.

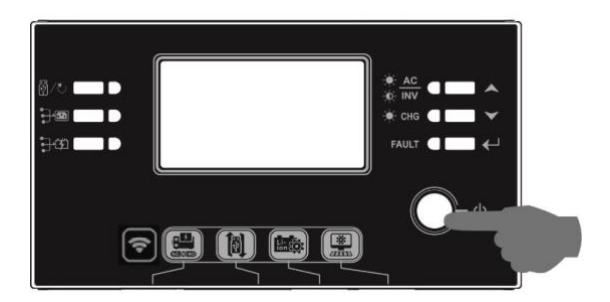

Paso 6: Asegúrese de haber seleccionado "LIB" como tipo de batería en el programa LCD 14.

# ¦₽ LI b

#### PYLONTECH

Tras configurarla, instale la pantalla LCD junto al inversor y la batería de litio tal y como se indica a continuación. Paso 1: Utilice un cable RJ45 hecho a medida para conectar el inversor y la batería de litio.

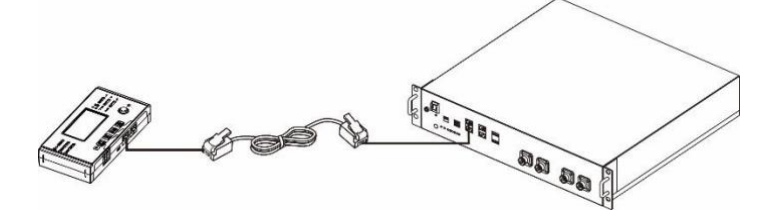

#### Nota para el sistema en paralelo:

- 3. Solo admite la instalación de baterías comunes.
- 4. Utilice un cable RJ45 hecho a medida para conectar cualquier inversor (no es necesario conectarse a un inversor específico) con la batería de litio. Basta con configurar el tipo de batería para este inversor como "PYL" en el programa 5 de la pantalla LCD. El resto deben configurarse como "USED" (utilizados).

Paso 2: Encienda la batería de litio.

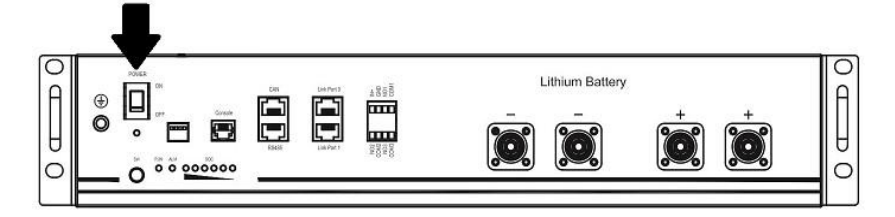

Paso 3: Mantenga el interruptor pulsado durante más de tres segundos para encender la batería de litio; la salida de energía está lista.

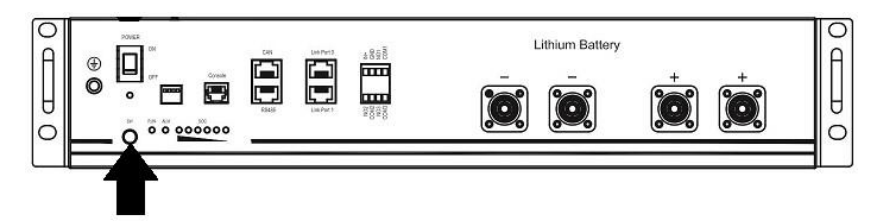

Paso 4: Encienda el inversor.

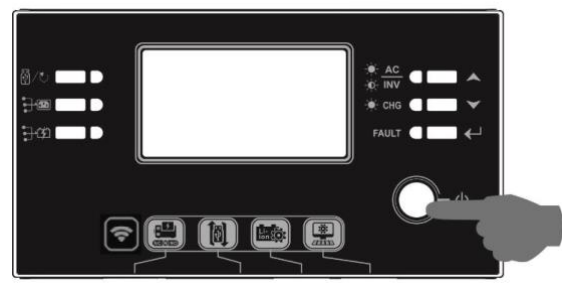

Paso 5: Asegúrese de haber seleccionado "PYL" como tipo de batería en el programa LCD 14.

| 14 | <u>pu</u> |
|----|-----------|
| Ø  | JL        |

#### WECO

Paso 1: Utilice un cable RJ45 hecho a medida para conectar el inversor y la batería de litio.

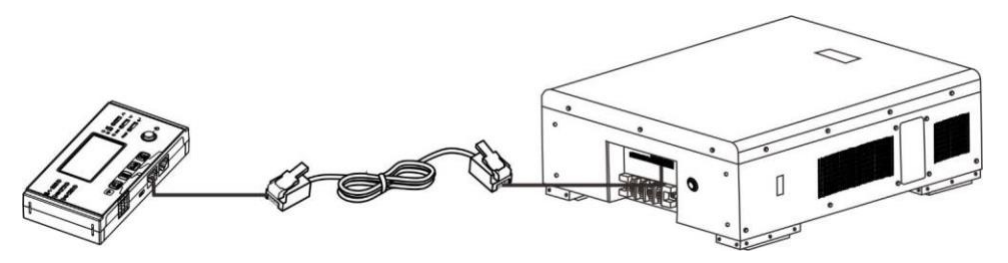

#### Nota para el sistema en paralelo:

- 1. Solo admite la instalación de baterías comunes.
- Utilice un cable RJ45 hecho a medida para conectar cualquier inversor (no es necesario conectarse a un inversor específico) con la batería de litio. Basta con configurar el tipo de batería para este inversor como "PYL" en el programa 5 de la pantalla LCD. El resto deben configurarse como "USE" (utilizados).

Paso 2: Encienda la batería de litio.

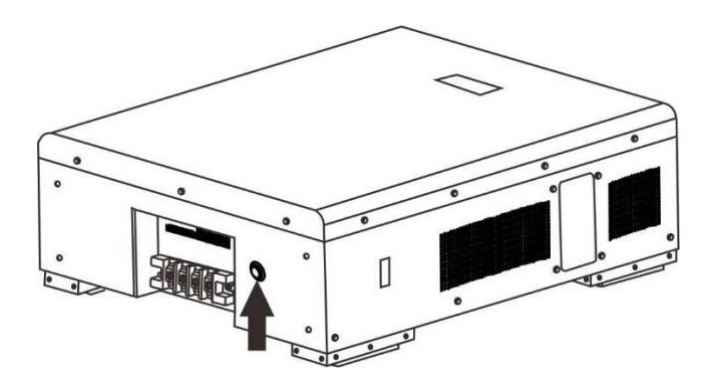

Paso 3: Encienda el inversor.

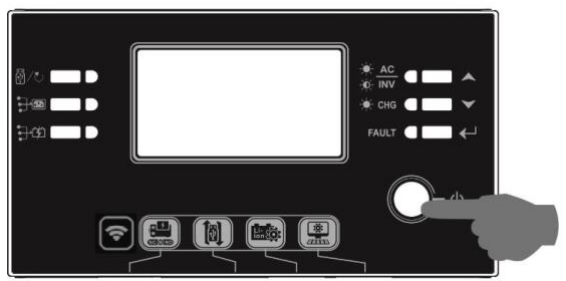

Paso 4: Asegúrese de haber seleccionado "WEC" como tipo de batería en el programa LCD 14.

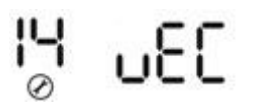

#### SOLTARO

Paso 1: Utilice un cable RJ45 hecho a medida para conectar el inversor y la batería de litio.

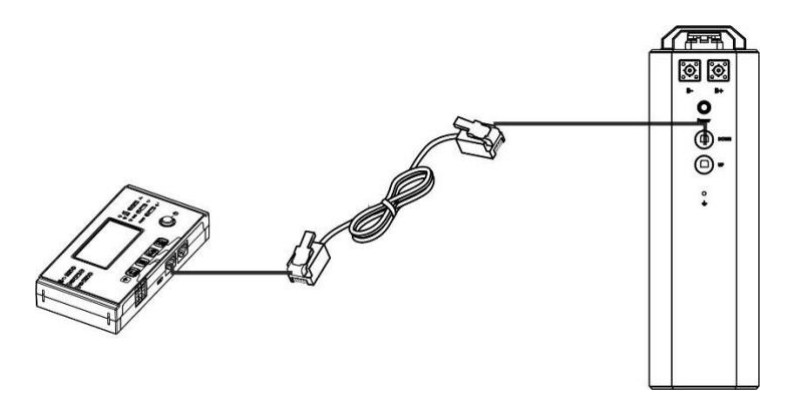

#### Nota para el sistema en paralelo:

- 1. Solo admite la instalación de baterías comunes.
- Utilice un cable RJ45 hecho a medida para conectar cualquier inversor (no es necesario conectarse a un inversor específico) con la batería de litio. Simply set this inverter battery type to "SOL" in LCD program
   El resto deben configurarse como "USED" (utilizados).

Paso 2: Abra el aislador de CC y encienda la batería de litio.

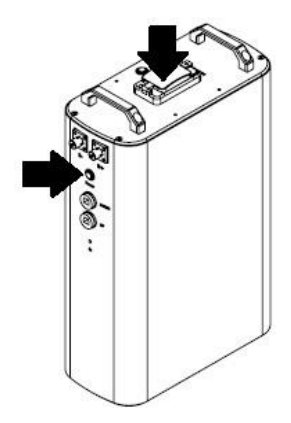

Paso 3: Encienda el inversor.

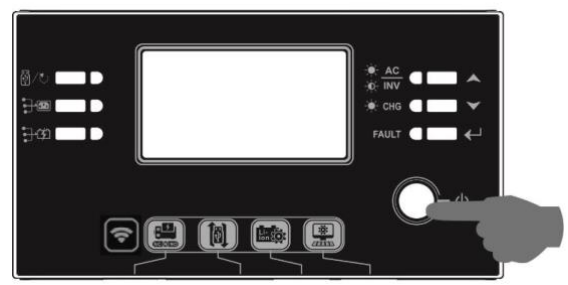

Paso 4: Asegúrese de haber seleccionado "SOL" como tipo de batería en el programa LCD 14.

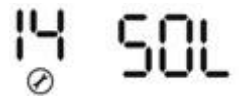

#### 5. Información de la pantalla LCD

Pulse "UP" (arriba) o " DOWN" (abajo) para cambiar la información que muestra la pantalla LCD. Mostrará el paquete de baterías y el número de grupo de baterías antes de "la comprobación de la versión principal de la CPU" como se muestra a continuación.

| Información seleccionable                    | Pantalla LCD                                                        |
|----------------------------------------------|---------------------------------------------------------------------|
| Número de paquete de<br>baterías y número de | Número de paquete de baterías = 3, números de grupo de baterías = 1 |
| grupo de baterías                            |                                                                     |

#### 6. Código de referencia:

El código de información se mostrará en la pantalla LCD. Compruebe el funcionamiento en la pantalla LCD del inversor.

| Código       | Descripción                                                                                                    |
|--------------|----------------------------------------------------------------------------------------------------|
|              | Si el estado de la batería no permite cargarla ni descargarla aunque la comunicación entre el inversor y la batería sea correcto, aparecerá el código 60 para que la carga y descarga de la batería se detenga.                                                                                                    |
|              | <ul> <li>Pérdida de conexión (solo disponible cuando la batería está configurada como<br/>" batería Pylontech " o "batería WECO" o "batería Soltaro").</li> <li>Si tras conectar la batería, la señal de comunicación no se detecta durante 3<br/>minutos, se oirá un pitido. Después de 10 minutos, el inversor dejará de cargar y<br/>descargar la batería de litio.</li> </ul> |
| _5 J^        | <ul> <li>Si la pérdida de comunicación se produce tras haber conectado el inversor y la<br/>batería de forma correcta, se oirá un pitido de inmediato.</li> </ul>                                                                                                    |
| 〔69 <u>^</u> | Si el estado de la batería no permite cargarla aunque la comunicación entre el inversor<br>y la batería sea correcta, aparecerá el código 69 para que la carga de la batería se<br>detenga.                                                                                                    |
| ۩            | Si el estado de la batería debe cargarse aunque la comunicación entre el inversor y la batería sea correcta, aparecerá el código 70 para cargar la batería.                                                                                                    |
|              | Si el estado de la batería no permite descargarla aunque la comunicación entre el inversor y la batería sea correcta, aparecerá el código 71 para que la descarga de la batería se detenga.                                                                                                    |

## Apéndice III: Tabla aproximativa de tiempo Back-up

| Modelo | Carga (VA) | Tiempo de backup @ 48Vdc 200Ah<br>(min) | Tiempo de backup @ 48Vdc 200Ah<br>(min) |
|--------|------------|-----------------------------------------|-----------------------------------------|
|        | 500        | 1226                                    | 2576                                    |
|        | 1000       | 536                                     | 1226                                    |
|        | 1500       | 316                                     | 804                                     |
|        | 2000       | 222                                     | 542                                     |
| 6KW    | 2500       | 180                                     | 430                                     |
|        | 3000       | 152                                     | 364                                     |
|        | 3500       | 130                                     | 282                                     |
|        | 4000       | 100                                     | 224                                     |
|        | 4500       | 88                                      | 200                                     |
|        | 5000       | 80                                      | 180                                     |
|        | 5500       | 70                                      | 160                                     |
|        | 6000       | 60                                      | 140                                     |

**NOTA:** El tiempo de backup depende de la calidad de la batería, de la antigüedad de la batería y del tipo de batería.

Las especificaciones de las baterías pueden variar según el fabricante.

## **Apéndice IV: Guía de funcionamiento del módulo** Wi-Fi en el panel remoto

#### 1. Introducción

El módulo Wi-Fi permite la comunicación inalámbrica entre los inversores que no están conectados a la red y la plataforma de monitoreo. Al combinar el módulo Wi-Fi con la aplicación SolarPower (disponible tanto para iOS como para dispositivos Android), el usuario tendrá una experiencia completa y podrá supervisar y manejar el inversor de forma remota. Todos los datos registrados y parámetros se guardan en iCloud. Las principales funciones de esta aplicación son:

- Indica el estado del dispositivo durante el funcionamiento normal.
- Permite configurar los ajustes el dispositivo tras la instalación.
- Avisa al usuario cuando se produce una advertencia o alarma.
- Permite al usuario consultar los datos del historial del inversor.

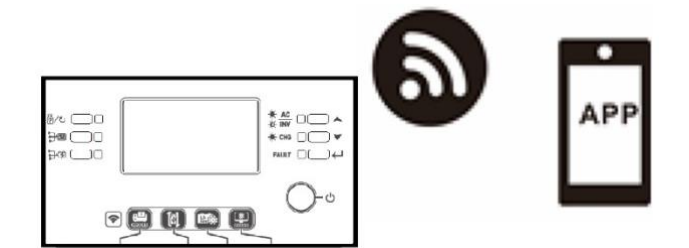

#### 2. Aplicación SolarPower

#### 2.1. Descarga e instalación de la aplicación

#### Sistema operativo requerido en su dispositivo móvil:

- El sistema iOS es compatible con iOS 9.0 y superior
- El sistema Android es compatible con Android 5.0 y superior

Escanee el siguiente código QR en su móvil y descargue la aplicación SolarPower.

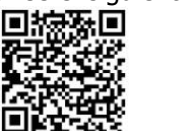

Sistema Android

Sistema iOS

O puede encontrarla como " SolarPower" en Apple ® Store o como " SolarPower Wi-Fi" en Google ® Play Store.

#### Configuración inicial

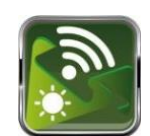

Paso 1: Registrarse por primera vez

Tras la instalación, pulse el icono de acceso directo de la pantalla de su móvil i para acceder a la aplicación. En la pantalla, pulse "Register" (registrarse) para acceder a la página "User Registration" (Registro de usuario). Complete toda la información necesaria y escanee el PN (número de pieza) del módulo Wi-Fi pulsando el icono o introduzca el PN directamente. Después, pulse "Register" (registrarse).

| Mad Mari          | iE63 5:29 |                                            |       |
|-------------------|-----------|--------------------------------------------|-------|
|                   |           |                                            |       |
|                   |           |                                            |       |
| -                 |           |                                            |       |
|                   | 201       |                                            |       |
|                   |           |                                            |       |
| VI                | 1.0.1.0   |                                            |       |
|                   |           | uli 🗢 7:42/18                              | S 98% |
| Please enter user | rname     | K Register                                 |       |
| Please enter the  | password  |                                            |       |
| Remember Me       |           | Please enter user name                     |       |
| _                 |           | Please enter the password                  |       |
| L                 | ogin      |                                            |       |
|                   |           |                                            |       |
| Wi-F              | i Config  | Please enter email                         |       |
|                   |           | Please enter the phone number              |       |
|                   |           |                                            |       |
|                   |           | The state structure for the transferrer PA |       |
|                   |           | Pogister                                   |       |
|                   |           | Register                                   |       |

A continuación, aparecerá la ventana de "Registration success" (registro realizado con éxito). Pulse "Go now" (ir ahora) para continuar configurando la conexión de red Wi-Fi local.

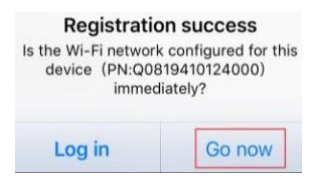

Paso 2: Configuración del módulo Wi-Fi local

En este momento está en la página "Wi-Fi Config"(Configuración de Wi-Fi). El procedimiento de configuración se detalla en el apartado "How to connect? (¿Cómo conectarse?). Sígalo para conectar el Wi-Fi.

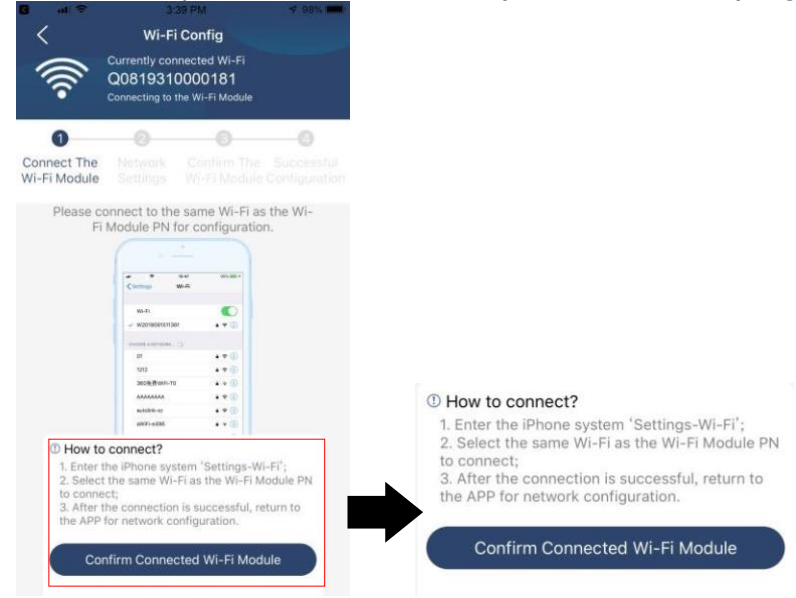

Acceda a "Settings→Wi-Fi" (Ajustes del Wi-Fi) y seleccione el nombre del Wi-Fi conectado. El nombre del Wi-Fi conectado es el mismo que el número de PN del Wi-Fi. Introduzca la contraseña predeterminada "12345678"

| ∎ 🗢 🗢                                                       | 1:49 РМ<br>Wi-Fi                       | ⊕ 77% ■)                                 |                          |                      |                                                     |                     |
|-------------------------------------------------------------|----------------------------------------|------------------------------------------|--------------------------|----------------------|-----------------------------------------------------|---------------------|
| Wi-Fi                                                       |                                        |                                          | .11                      | ¢                    | 1:49 PM                                             | @ 77% <b>—</b> )    |
| Q0819310000                                                 | 181                                    | ₽ 중 ①                                    | Ent                      | er the p             | assword for "Q0819310                               | 000181"             |
| Home WiFi                                                   |                                        | a 🗢 (j)                                  | Cancel                   |                      | Enter Password                                      |                     |
| Other                                                       |                                        |                                          |                          | Def                  | ault password                                       | 1                   |
|                                                             |                                        |                                          | Passwor                  | d                    | 1234678                                             |                     |
| Ask to Join Netwo                                           | orks                                   | $\bigcirc$                               | You can al               |                      | es this Wi Ei patwork b                             | bringing your       |
| Known networks will b<br>networks are available<br>network. | e joined automat<br>, you will have to | ically. If no known<br>manually select a | iPhone ne<br>to this net | ar any iF<br>work an | hone, iPad or Mac that<br>d has you in its contact: | has connected<br>s. |

Después, vuelva a la aplicación Solar Power y pulse conectado con éxito.

Confirm Connected Wi-Fi Module

cuando el módulo Wi-Fi se haya

Paso 3: Configuración de la red Wi-Fi

Pulse el icono < para seleccionar el nombre del router Wi-Fi local (para acceder a Internet) e introduzca la contraseña.

| •))) ×                                                     | Wi-Fi Config Diagno<br>Currently connected Wi-Fi<br>Q0818010011284<br>Connected Wi-Fi Module | sis < × wi-<br>Currently<br>Q0818<br>Connected | -Fi Config Diagnosis<br>connected Wi-Fi<br>010011284<br>g Wi-Fi Module                      | •))) ×                                                   | Wi-Fi Config<br>Currently connected Wi-Fi<br>Q0819310000181<br>Connected Wi-Fi Module | Diagnosis                   |
|------------------------------------------------------------|----------------------------------------------------------------------------------------------|------------------------------------------------|---------------------------------------------------------------------------------------------|----------------------------------------------------------|---------------------------------------------------------------------------------------|-----------------------------|
| Connect<br>The Wi-Fi<br>Module<br>Please cor<br>remote dat | Network<br>Settings<br>mect with the wireless router to ensu                                 | Stul<br>The Wi-Fi<br>Module Setting            | k Confirm The Successful<br>WI-Fi Configuratio<br>Module n<br>the wireless router to ensure | Connect The<br>Wi-Fi Module<br>Please con<br>data transr | Network     Settings     Wi-Fi Module 0                                               | Successful<br>Configuration |
| Router<br>Password                                         | Please enter a Wi-Fi name                                                                    | Router wifi_test Password                      | •                                                                                           | Router                                                   | Successful setup<br>The Wi-Fi Module is restarting,<br>please wait                    | (• )                        |
|                                                            | Setting                                                                                      |                                                | Setting                                                                                     |                                                          | 7 s                                                                                   |                             |

Paso 4: Pulse "Confirm" (confirmar) para completar la configuración del Wi-Fi entre el módulo Wi-Fi e internet.

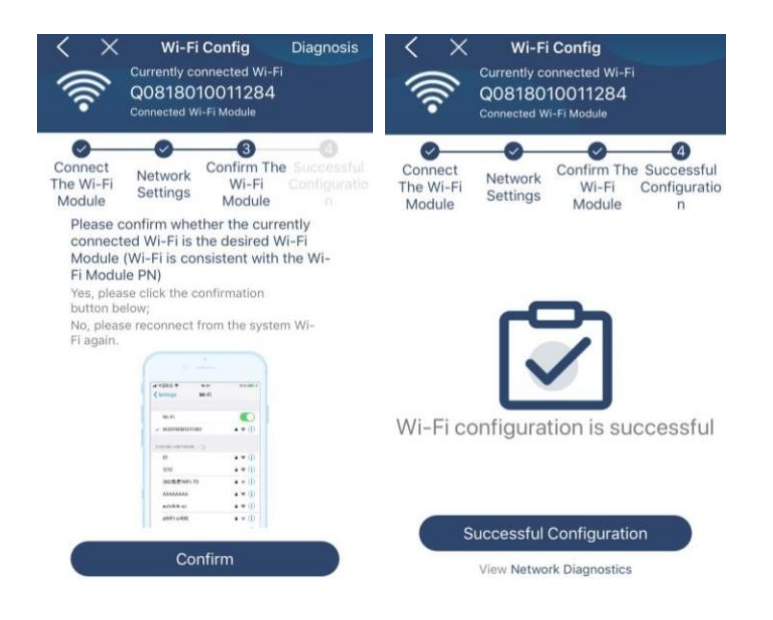

#### Si la conexión falla, repita los pasos 2 y 3.

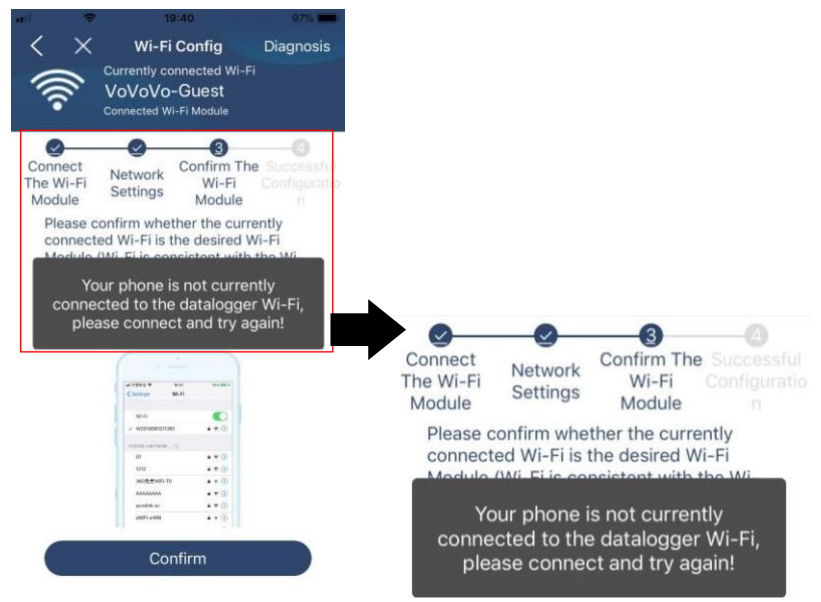

#### Función de diagnóstico

Datalogger and router communication

 Please confirm that the wireless routing network setting has been made.

 Make sure that the datalogger is set up to connect to AP hotspots sent by hardware devices such as wireless routers instead of virtual AP hotspots.

abnormalities

Si el módulo no funciona correctamente, pulse "Diagnosis" en la esquina superior derecha de la pantalla para obtener más información. Mostrará la sugerencia de reparación. Sígalo para solucionar el problema. A continuación, repita los pasos del capítulo 4.2 para restablecer la configuración de red. Cuando todo esté configurado, pulse "Rediagnosis"(nuevo diagnóstico) para volver a conectarse.

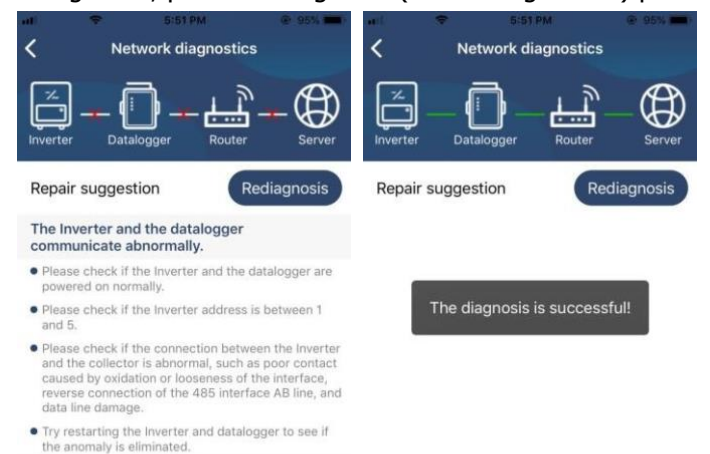

#### 2-3. Inicio de sesión y función principal de la aplicación

Tras finalizar el registro y la configuración local del Wi-Fi, introduzca el nombre registrado y la contraseña para iniciar sesión.

<sup>6</sup>al <sup>a</sup>al **B** 435

Nota: Marque "Remember me" (recordarme) por comodidad al iniciar sesión con posterioridad.

|       | _         |
|-------|-----------|
|       |           |
|       |           |
|       | V 1.0.1.0 |
| Cloud | Walker    |
|       |           |
| Rer   | nember Me |
|       | Login     |
|       |           |
|       |           |

#### Descripción general

Tras iniciar sesión con éxito, puede acceder a la página "Overview" (descripción general) para tener una visión general de sus dispositivos controlados, incluida una visión general del funcionamiento de los dispositivos e información acerca de la corriente de energía actual y de la energía de ese mismo día, como se muestra en la siguiente imagen.

| Sal Sal         |       |      |       |      |        |    | 8D 4 |    |
|-----------------|-------|------|-------|------|--------|----|------|----|
|                 | C     | Over | viev  | v    |        |    |      |    |
|                 |       |      |       |      |        |    |      |    |
| Devices         | • of  |      |       |      |        |    |      |    |
| U               | O Ali | arm  |       |      | 100%   |    |      |    |
|                 |       |      |       |      |        |    |      |    |
| Energy          |       |      |       |      |        |    |      |    |
| Current Power:0 | .0kW  |      | Today | Powe | er:0.0 | kW | i.   |    |
| 1.20            |       |      |       |      |        |    |      |    |
|                 |       |      |       |      |        |    |      |    |
| 1.00            |       |      |       |      |        |    |      |    |
|                 |       |      |       |      |        |    |      |    |
| 0.80            |       |      |       |      |        |    |      |    |
|                 |       |      |       |      |        |    |      |    |
| 0.60            |       |      |       |      |        |    |      |    |
|                 |       |      |       |      |        |    |      |    |
| 0.40            |       |      |       |      |        |    |      |    |
|                 |       |      |       |      |        |    |      |    |
| 0.20            |       |      |       |      |        |    |      |    |
|                 |       |      |       |      |        |    |      |    |
| 0.00            |       |      |       |      |        |    |      |    |
| 0 2 4<br>(kW)   | 6 8   | 10   | 12 1  | 4 16 | 18     | 20 | 22   | 24 |
| 0               |       | 111  |       |      |        |    | 2)   |    |
|                 |       |      |       |      |        | ~  | 2    |    |

#### Dispositivos

Pulse el icono 🧱 (situado en la parte inferior) para acceder a la página "Device List" (lista de dispositivos). En esta página puede revisar todos los dispositivos y añadir o eliminar el módulo Wi-Fi.

| or 🗢 1:52 PM                                                                |              |          | 09:06                                |                                                                                                | 명 송 '미 웨 (                   |
|-----------------------------------------------------------------------------|--------------|----------|--------------------------------------|------------------------------------------------------------------------------------------------|------------------------------|
| Device L                                                                    | .ist         | $\oplus$ |                                      | Device List                                                                                    | Œ                            |
| , Please enter the alias or S                                               | SN of device |          | Q Pleas                              | e enter the alias or sn o                                                                      | of device                    |
| All status 🗸                                                                | Alias A-     | z ~      | All st                               | atus∽                                                                                          | Alias A-Z ~                  |
| • 55355535553535<br>Device SN:55355535355<br>Wi-Fi Module PN:W0819531053833 |              | >        | W0819<br>Device SN:W<br>Wi-Fi Module | 5309818370F0101<br>08195309818370F0101<br>PN:W0819530981837                                    | > Delet                      |
|                                                                             |              |          |                                      | <ul> <li>5535553555353</li> <li>Device SN:W081953105</li> <li>Wi-Fi Module PN:W0819</li> </ul> | 5<br>38330F0101<br>531053833 |
|                                                                             |              |          |                                      | WEEL MODULE PR. WOD 19                                                                         | 331033533                    |
|                                                                             |              |          |                                      |                                                                                                |                              |
|                                                                             |              |          |                                      |                                                                                                |                              |
|                                                                             |              |          |                                      |                                                                                                |                              |
|                                                                             |              |          |                                      |                                                                                                |                              |

Pulse el icono  $\bigoplus$  de la esquina superior derecha e introduzca manualmente el número de pieza para añadir un dispositivo. La etiqueta con el número de pieza está en la parte inferior del panel LCD remoto. Tras introducirlo, pulse "Confirm" (confirmar) para añadir el dispositivo a la lista de dispositivos.

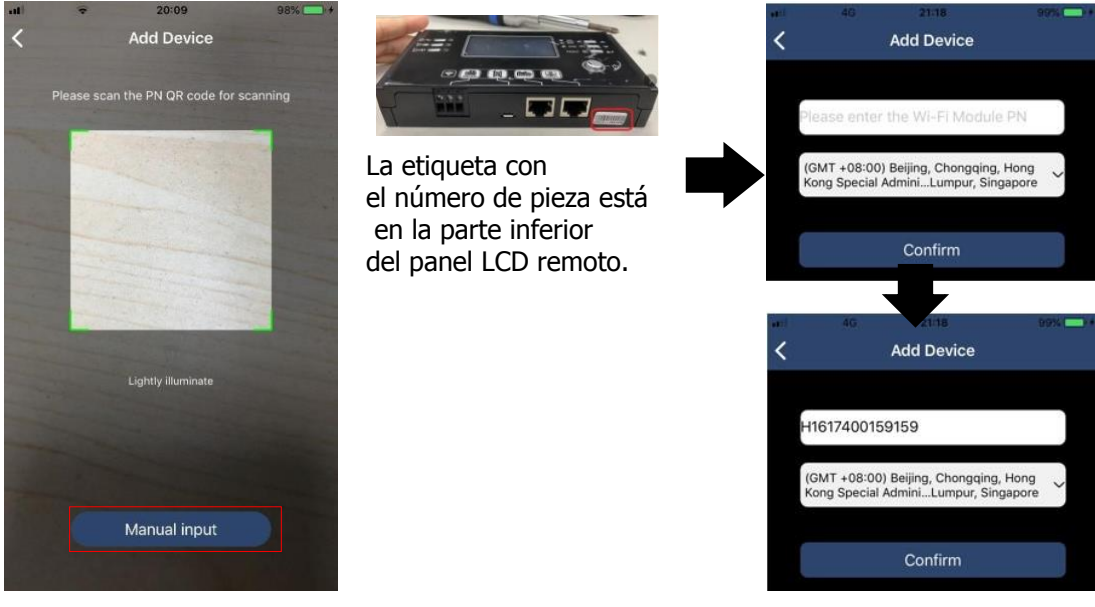

Para obtener más información sobre la lista de dispositivos, consulte la sección 2.4.

#### ME

En la página ME (yo), el usuario puede modificar "My information" (mi información), entre la que se incluye [ User's Photo (foto del usuario)], [Account security (seguridad de la cuenta)], [Modify password (modificar contraseña)], [Clear cache (Borrar caché)] y [Log-out (cerrar sesión)], como se muestra en la siguiente imagen.

|                  |              | Carrier 🗢                                 | 7:04 PM                                           |
|------------------|--------------|-------------------------------------------|---------------------------------------------------|
| arrior 🗢 7       | 7:04 PM      | Modify Password                           | >                                                 |
|                  | Me           | Camer 🗢<br>🗶 N                            | 7:04 PM                                           |
|                  | Cloud Walker | Set the WatchPower<br>WatchPower with you | password, you can login directly to<br>ir account |
|                  | Owner        | My account                                | Cloud Walker                                      |
| 1<br>Devices     | 0<br>Alarms  | Old password                              | Please enter the old password                     |
| Account Security | >            | New password                              | Please enter the new password                     |
| About            | >            | Confirm password                          |                                                   |
| Clear Cache      | 1.62KB       |                                           |                                                   |
| L                | og Out       |                                           | Confirm                                           |

#### 2.2. Lista de dispositivos

En la página Device list (lista de dispositivos) puede desplegar la información del dispositivo, que se actualizará en ese instante, y pulsar sobre cualquier dispositivo si desea verificar su estado en tiempo real o obtener información de este, así como cambiar la configuración de los parámetros. Consulte la lista de configuración de parámetros.

| will . | ÷                   | 2:15 PM                                                 | @ 70% 🔳 > | 100° . | -                            | 2:05 PM                                        | @ (7           | 70245    | ati 🗢 8:25 PM             | @ 62% 🖬 )-     |
|--------|---------------------|---------------------------------------------------------|-----------|--------|------------------------------|------------------------------------------------|----------------|----------|---------------------------|----------------|
|        |                     | Device List                                             | $\oplus$  |        |                              | Device List                                    |                | $\oplus$ | <b>〈</b> 10031706103300   |                |
| Q P    | lease ente          | r the alias or SN c                                     | of device | Q, Ple | ase ente                     | r the alias or S                               | N of device    |          | Battery Mode              | 228.5V<br>0.0W |
|        | All status          | - <u>Al</u>                                             | ias A-Z ∽ | L      | All status                   | /                                              | Alias A-Z ~    |          | NORTH                     | 2.015          |
|        | F<br>Last<br>• 1003 | ull down to refresh<br>updated: Today 14:<br>1706103300 | :15       |        | 1003<br>Device S<br>Datalogg | 1706103300<br>N:100317061033<br>er PN:Q0819310 | 300<br>0000181 | >        |                           | 12/            |
| E.F    | Device S            | N:10031706103300                                        | >         |        |                              |                                                |                |          | <b>Basic Information</b>  | product Infe   |
|        | Datalogg            | er PN:Q0819310000                                       | /181      |        |                              |                                                |                |          | Grid Voltage              | 0.0V           |
|        |                     |                                                         |           |        |                              |                                                |                |          | Grid Frequency            | 0.0Hz          |
|        |                     |                                                         |           |        |                              |                                                |                |          | PV Input Voltage          | 0.0V           |
|        |                     |                                                         |           |        |                              |                                                |                |          | Battery Voltage           | 26.2V          |
|        |                     |                                                         |           |        |                              |                                                |                |          | Battery Capacity          | 100%           |
|        |                     |                                                         |           |        |                              |                                                |                |          | Battery Charging Current  | OA             |
|        |                     |                                                         |           |        |                              |                                                |                |          | Battery Discharge Current | OA             |
|        |                     |                                                         |           |        |                              |                                                |                |          | AC Output Voltage         | 229.5V         |
| 0      | ()<br>verview       | Devices                                                 | (B)<br>Me | Over   | D                            | Devices                                        | 8<br>Me        | 2        | AC Output Frequency       | 60.0Hz         |

#### Modo de dispositivo

En la parte superior de la pantalla, aparece un diagrama de flujo de potencia dinámico que muestra el funcionamiento en tiempo real. Tiene cinco iconos que representan la energía FV, el inversor, la carga, la red y la batería. Según el estado de su modelo de inversor, aparecerá [Standby Mode (modo standby)], [Line Mode (modo en línea] o [Battery Mode (modo batería)].

**( Modo standby )** El inversor no alimentará la carga hasta que se pulse el interruptor "ON". La red capacitada para ello o la fuente fotovoltaica puede cargar la batería en modo standby.

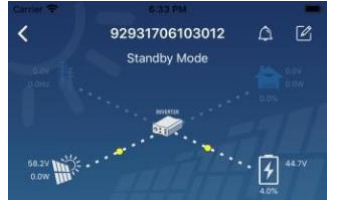

**( Modo en línea )** El inversor alimentará la carga desde la red con o sin carga fotovoltaica. La red capacitada para ello o la fuente fotovoltaica puede cargar la batería.

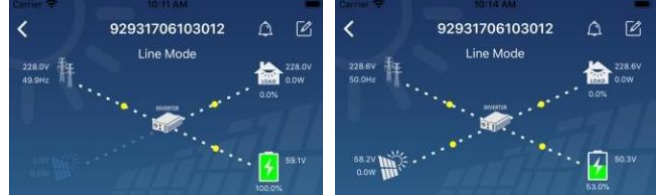

**( Modo batería )** El inversor alimentará la carga desde la batería con o sin carga fotovoltaica. Solo la fuente fotovoltaica puede cargar la batería.

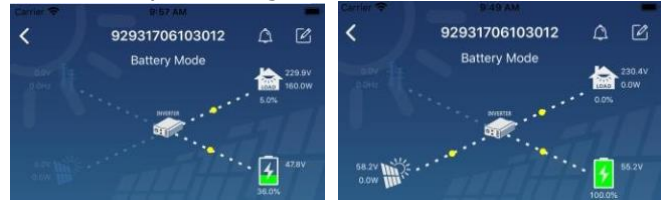

Alarma del dispositivo y cambio de nombre

En esta página, pulse el icono 🚇 de la esquina superior derecha para acceder a la página de alarma del dispositivo. Después, puede revisar el historial de alarmas e información detallada. Pulse el icono 🖆 de la esquina superior derecha, y aparecerá un cuadro de entrada en blanco. Ahora puede editar el nombre de su dispositivo y pulsar "Confirm" para completar el cambio del nombre.

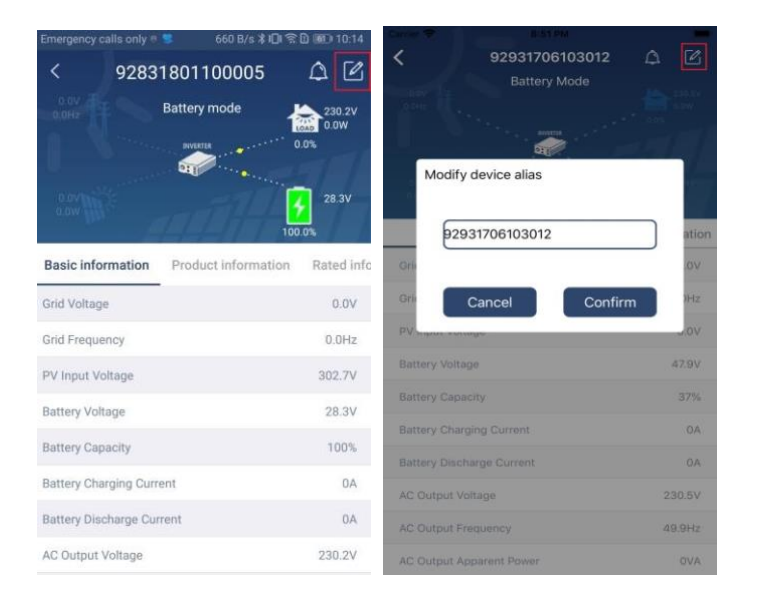

#### Datos de información del dispositivo

Si desliza hacia la izquierda, el usuario puede consultar [Basic Information (información básica)], [Product Information (información del producto)], [Rated information (información nominal)], [History (historial)] y [WiFi Module Information (Información sobre el módulo WiFi)].

| A B28 PM<br>10031706103300<br>Battery Mode | • 0.2%     • 0.2%     • 0.2%     • 0.2%     • 0.2%     • 0.2%     • 0.2%     • 0.2%     • 0.2%     • 0.2%     • 0.2%     • 0.2%     • 0.2%     • 0.2%     • 0.2%     • 0.2%     • 0.2%     • 0.2%     • 0.2%     • 0.2%     • 0.2%     • 0.2%     • 0.2%     • 0.2%     • 0.2%     • 0.2%     • 0.2%     • 0.2%     • 0.2%     • 0.2%     • 0.2%     • 0.2%     • 0.2%     • 0.2%     • 0.2%     • 0.2%     • 0.2%     • 0.2%     • 0.2%     • 0.2%     • 0.2%     • 0.2%     • 0.2%     • 0.2%     • 0.2%     • 0.2%     • 0.2%     • 0.2%     • 0.2%     • 0.2%     • 0.2%     • 0.2%     • 0.2%     • 0.2%     • 0.2%     • 0.2%     • 0.2%     • 0.2%     • 0.2%     • 0.2%     • 0.2%     • 0.2%     • 0.2%     • 0.2%     • 0.2%     • 0.2%     • 0.2%     • 0.2%     • 0.2%     • 0.2%     • 0.2%     • 0.2%     • 0.2%     • 0.2%     • 0.2%     • 0.2%     • 0.2%     • 0.2%     • 0.2%     • 0.2%     • 0.2%     • 0.2%     • 0.2%     • 0.2%     • 0.2%     • 0.2%     • 0.2%     • 0.2%     • 0.2%     • 0.2%     • 0.2%     • 0.2%     • 0.2%     • 0.2%     • 0.2%     • 0.2%     • 0.2%     • 0.2%     • 0.2%     • 0.2%     • 0.2%     • 0.2%     • 0.2%     • 0.2%     • 0.2%     • 0.2%     • 0.2%     • 0.2%     • 0.2%     • 0.2%     • 0.2%     • 0.2%     • 0.2%     • 0.2%     • 0.2%     • 0.2%     • 0.2%     • 0.2%     • 0.2%     • 0.2%     • 0.2%     • 0.2%     • 0.2%     • 0.2%     • 0.2%     • 0.2%     • 0.2%     • 0.2%     • 0.2%     • 0.2%     • 0.2%     • 0.2%     • 0.2%     • 0.2%     • 0.2%     • 0.2%     • 0.2%     • 0.2%     • 0.2%     • 0.2%     • 0.2%     • 0.2%     • 0.2%     • 0.2%     • 0.2%     • 0.2%     • 0.2%     • 0.2%     • 0.2%     • 0.2%     • 0.2%     • 0.2%     • 0.2%     • 0.2%     • 0.2%     • 0.2%     • 0.2%     • 0.2%     • 0.2%     • 0.2%     • 0.2%     • 0.2%     • 0.2%     • 0.2%     • 0.2%     • 0.2%     • 0.2%     • 0.2%     • 0.2%     • 0.2%     • 0.2%     • 0.2%     • 0.2%     • 0.2%     • 0.2%     • 0.2%     • 0.2%     • 0.2%     • 0.2%     • 0.2%     • 0.2%     • 0.2%     • 0.2%     • 0.2%     • 0.2%     • 0.2% |                             |
|--------------------------------------------|----------------------------------------------------------------------------------------------------|-----------------------------|
| Basic Information                          | product Inf                                                                                                    |                             |
| Grid Voltage                               | 0.0V                                                                                                    | Deslizar hacia la izquierda |
| Grid Frequency                             | 0.0Hz                                                                                                    |                             |
| PV Input Voltage                           | 0.0V                                                                                                    |                             |
| Battery Voltage                            | 26.2V                                                                                                    |                             |
| Battery Capacity                           | 100%                                                                                                    |                             |
| Battery Charging Current                   | OA                                                                                                    |                             |
| Battery Discharge Current                  | OA                                                                                                    |                             |
| AC Output Voltage                          | 229.5V                                                                                                    |                             |
| AC Output Frequency                        | 60.0Hz                                                                                                    |                             |

**[ Información básica ]** muestra información básica del inversor, como el voltaje de CA, la frecuencia de CA, el voltaje de entrada PV, el voltaje de la batería, la capacidad de la batería, la corriente de carga, el voltaje de salida, la frecuencia de salida, la potencia aparente de salida, la potencia activa de salida y el porcentaje de carga. Deslice hacia arriba para ver más información básica.

**[Información del producto]** muestra el tipo de modelo (tipo de inversor), la versión principal de la CPU, la versión de la CPU y la versión secundaria de la CPU.

**[ Información nominal ]** muestra información sobre el voltaje de CA nominal, la corriente de CA nominal, el voltaje de batería nominal, el voltaje de salida nominal, la frecuencia de salida nominal, la corriente de salida nominal, la potencia aparente de salida nominal y la potencia activa de salida nominal. Deslice hacia arriba para ver más información nominal.

**[ Historial ]** muestra el registro de información y configuración de la unidad.

[ Información sobre el módulo Wi-Fi ] muestra el PN del módulo Wi-Fi, su estado y su versión del firmware.

#### Configuración de los parámetros

Esta página activa algunas de las funciones y configura los parámetros para los inversores. Tenga en cuenta que la lista en la página "Configuración de parámetros" que aparece en la siguiente figura puede diferir según el modelo de inversor. Aquí destacaremos brevemente algunos de ellos como ejemplo [Configuración de salida], [Configuración de los parámetros de la batería], [Activar/Desactivar elementos], [Restaurar los valores predeterminados].

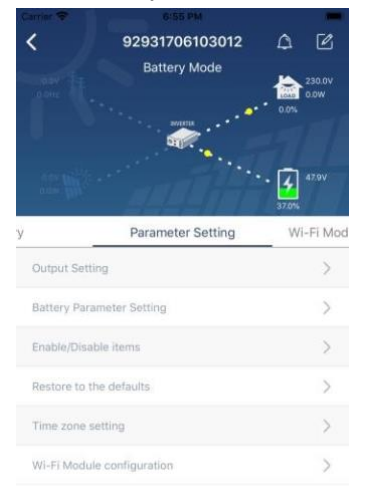

Hay tres formas de modificar la configuración y varían según cada parámetro.

- a) Opciones de listado para cambiar los valores tocando uno de ellos.
- b) Active/apague las funciones haciendo clic en el botón "Enable" (activar) o "Disable" (desactivar).
- c) Cambie los valores haciendo clic en las flechas o introduciendo los números directamente en la columna.

Cada ajuste se guarda haciendo clic en "Set" (establecer).

Consulte la siguiente lista de configuración de parámetros para obtener una descripción general y tenga en cuenta que los parámetros disponibles pueden variar según los diferentes modelos. Consulte siempre el manual original del producto para obtener instrucciones de configuración detalladas.

#### Lista de parámetros:

| Ítem                                            |                                                     | Descripción                                                                                     |  |  |  |  |
|-------------------------------------------------|-----------------------------------------------------|-------------------------------------------------------------------------------------------------|--|--|--|--|
| Configuración de<br>salida                      | Fuente de salida<br>prioritaria                     | Configuración la fuente de carga prioritaria.                                                   |  |  |  |  |
|                                                 | Rango de<br>entrada de CA                           | Selección del rango de voltaje.                                                                 |  |  |  |  |
|                                                 | Voltaje de salida                                   | Configuración el voltaje de salida.                                                             |  |  |  |  |
|                                                 | Frecuencia de<br>salida                             | Configuración la frecuencia de salida.                                                          |  |  |  |  |
| Configuración de<br>parámetros de la<br>batería | Tipo de batería                                     | Selección del tipo de batería conectado.                                                        |  |  |  |  |
|                                                 | Voltaje de corte<br>de la batería                   | Configuración del voltaje de corte de la batería.                                               |  |  |  |  |
|                                                 | Voltage de<br>carga bulk                            | Configuración del voltage de carga bulk.                                                        |  |  |  |  |
|                                                 | Carga del voltaje<br>de flotación                   | Configuración de la carga del voltaje de flotación.                                             |  |  |  |  |
|                                                 | Máx. corriente<br>de carga                          | Configuración de la corriente de carga total para las cargas de energía solar y de la red.      |  |  |  |  |
|                                                 | Máx. corriente<br>de carga CA                       | Configuración de la corriente de carga máxima desde la red.                                     |  |  |  |  |
|                                                 | Fuente de<br>carga<br>prioritaria                   | Configuración de la fuente de alimentación prioritaria.                                         |  |  |  |  |
|                                                 | Volver al voltaje<br>de la red                      | Configurar que el voltaje deje de descargar cuando la red esté disponible.                      |  |  |  |  |
|                                                 | Volver al voltaje<br>de la descarga                 | Configurar que el voltaje deje de cargar cuando la red esté disponible.                         |  |  |  |  |
| Activar/desactivar<br>funciones                 | Sobrecarga<br>Reinicio<br>automático                | Si se desactiva, la unidad no se reiniciará si se produce una sobrecarga.                       |  |  |  |  |
|                                                 | Sobrecarga<br>Temperatura<br>Reinicio<br>automático | Si se desactiva, la unidad no se reiniciará hasta que se resuelva el fallo de sobretemperatura. |  |  |  |  |

|                                               | Sobrecarga<br>Bypass                                                | Si la función está activada, la unidad entrará en modo bypass si hay una<br>sobrecarga.                                                                                                    |
|-----------------------------------------------|---------------------------------------------------------------------|----------------------------------------------------------------------------------------------------|
|                                               | Suena si la<br>fuente primaria<br>se interrumpe                     | Si está activado, sonará un pitido de alarma cuando la fuente primaria<br>sea irregular.                                                                                                    |
|                                               | Pitido                                                              | Si está desactivado, el pitido no sonará cuando se produzca una alarma/error.                                                                                                    |
|                                               | Iluminación de<br>fondo                                             | Si está desactivado, la retroiluminación LCD se apagará cuando el botón<br>del panel no se utilice durante 1 minuto.                                                                                                    |
|                                               | Autorretorno<br>del LCD<br>a la pantalla<br>principal               | Si se selecciona esta opción, volverá automáticamente a la pantalla<br>predeterminada (voltaje de entrada/voltaje de salida) si no se pulsa<br>ningún botón durante un minuto; sin tener en cuenta la manera en la<br>que los usuarios cambien la visualización de la pantalla. |
|                                               | Registro del<br>código de error                                     | Si está activado, el código de error se guardará en el inversor cada vez que haya un error.                                                                                                    |
| Activar/desactivar<br>funciones               | Prioridad de<br>suministro de<br>energía solar                      | Configurar la energía solar como prioridad para cargar la batería o para alimentar las cargas.                                                                                                    |
|                                               | Reestablecer el<br>almacenamiento<br>de energía FV                  | Si se selecciona, el almacenamiento de energía FV se restablecerá.                                                                                                    |
|                                               | Tiempo de inicio<br>al activar la<br>carga de CA                    | El rango de ajuste del tiempo de inicio de la carga del cargador de CA va desde 00:00 a 23:00. Con cada clic aumenta 1 hora.                                                                                                    |
|                                               | Tiempo de<br>finalización<br>al activar la<br>carga de CA           | El rango de ajuste del tiempo de finalización de la carga del cargador de CA va desde 00:00 a 23:00. Con cada clic aumenta 1 hora.                                                                                                    |
|                                               | Tiempo<br>programado<br>cuando la salida<br>de CA está<br>encendida | El rango de ajuste del tiempo programado para la salida de CA<br>cuando está encendida va desde 00:00 a 23:00. Con cada clic<br>aumenta 1 hora.                                                                                                    |
|                                               | Tiempo<br>programado<br>cuando la salida<br>de CA está<br>apagada   | El rango de ajuste del tiempo programado para la salida de CA<br>cuando está apagada va desde 00:00 a 23:00. Con cada clic<br>aumenta 1 hora.                                                                                                    |
|                                               | Normativa por<br>país                                               | Selección de la zona en la que está instalado el cargador para ver la normativa del país.                                                                                                    |
|                                               | Establecer la fecha.                                                | Establecer la fecha.                                                                                                    |
| Restablecer los<br>valores<br>predeterminados | Esta función resta                                                  | blece todos los ajustes de nuevo a la configuración predeterminada.                                                                                                    |